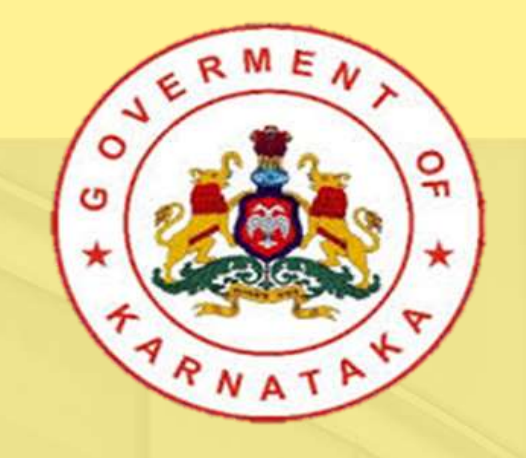

# KPME Online Registration

Dr. Vivek Dorai

Deputy Director (medical-2) Health and Family Welfare Dept.

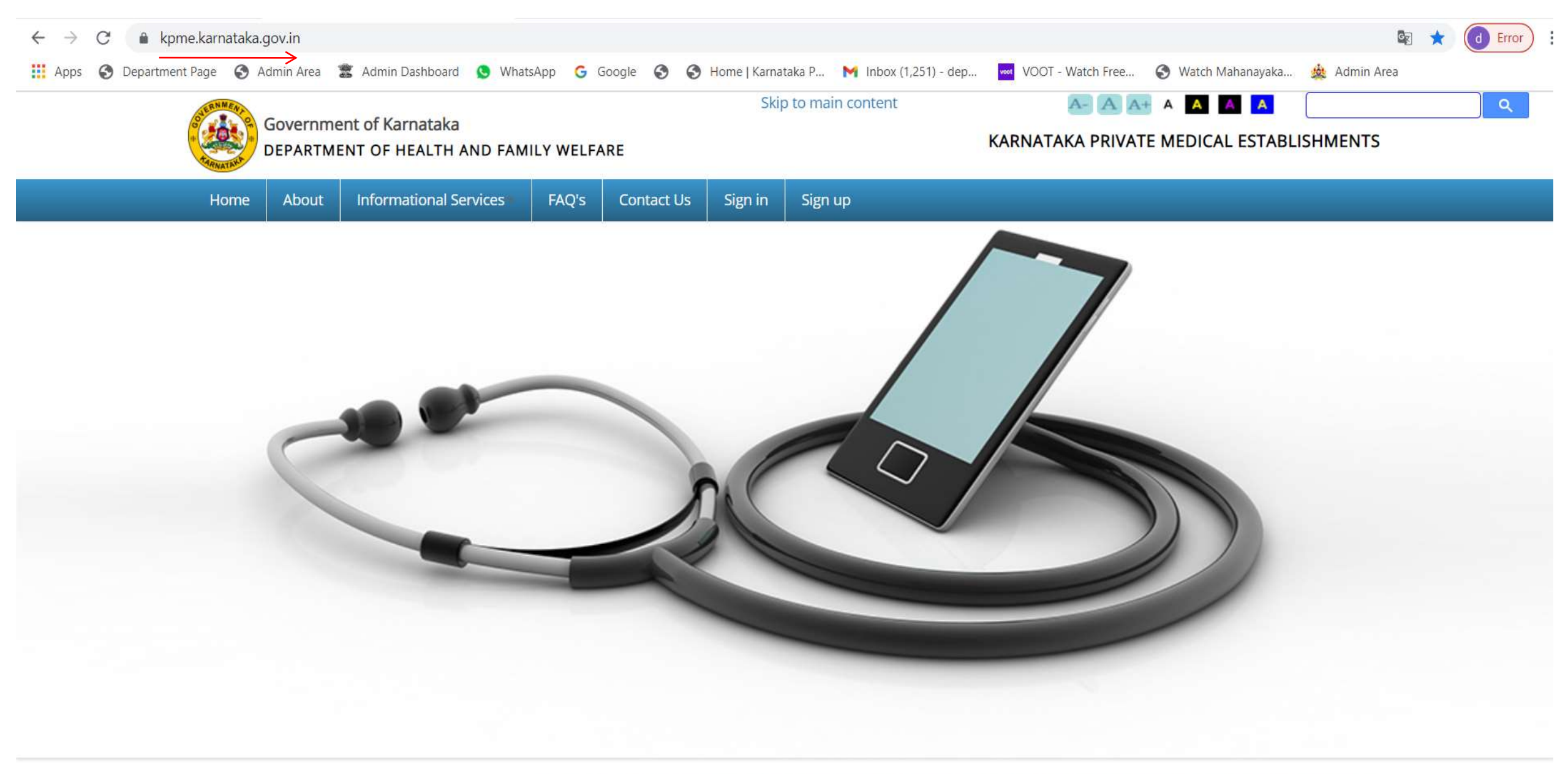

Note: KPME Amendment Rules 2018 under Chapter-III, The registration or

### Establishment Sign-up

- Establishers Need to Sign Up by providing their establishment details
   like Establishment name, Address,
   Category of establishment and so on.
- ✓ User has to give the Username and Password at the time of Sign Up.

| Government of Ka                    | rnataka<br>HEALTH AND FAM           | ILY WELFARE           |             |                       | KARNATAKA PRIVA  | KARNATAKA PRIVATE MEDICAL ESTABLISHMENT |  |  |
|-------------------------------------|-------------------------------------|-----------------------|-------------|-----------------------|------------------|-----------------------------------------|--|--|
| ime About Inform                    | ational Services                    | FAQ's Co              | ntact Us Si | gnin Signup           |                  |                                         |  |  |
| Establishment Sign up               |                                     |                       |             |                       |                  |                                         |  |  |
| Establishment Name:*                | Health Care                         |                       |             | Nature of Ownership:* | PrivateLtd       | •                                       |  |  |
| Establishment<br>Address:#          | #324, 2nd cross,<br>Phase, Bangalon | Sth main, jP Naj<br>e | gar Sth     | State.*               | Kamataka         | ł                                       |  |  |
| District.+                          | Bengaluru Urba                      | n                     | ,           | Takık."               | Bengaluru South  | Ŧ                                       |  |  |
| BBMP Area ?**                       | ©Yes®No                             |                       |             |                       |                  |                                         |  |  |
| PinCode:*                           | 560078                              |                       |             | Email Id.*            | ho@healthcare.in |                                         |  |  |
| Landline Phone No<br>With STD Code: |                                     |                       |             | Mobile No:*           | 9844753030       |                                         |  |  |
| UserName:*                          | healthcare                          |                       |             |                       |                  |                                         |  |  |
| Password:*                          | mmm                                 |                       |             | Confirm Password:*    | mana             |                                         |  |  |

## Establishment Login(Sign-In)

 Establishment has to login with the same Username and password of what he has provided at the time of Sign-up.

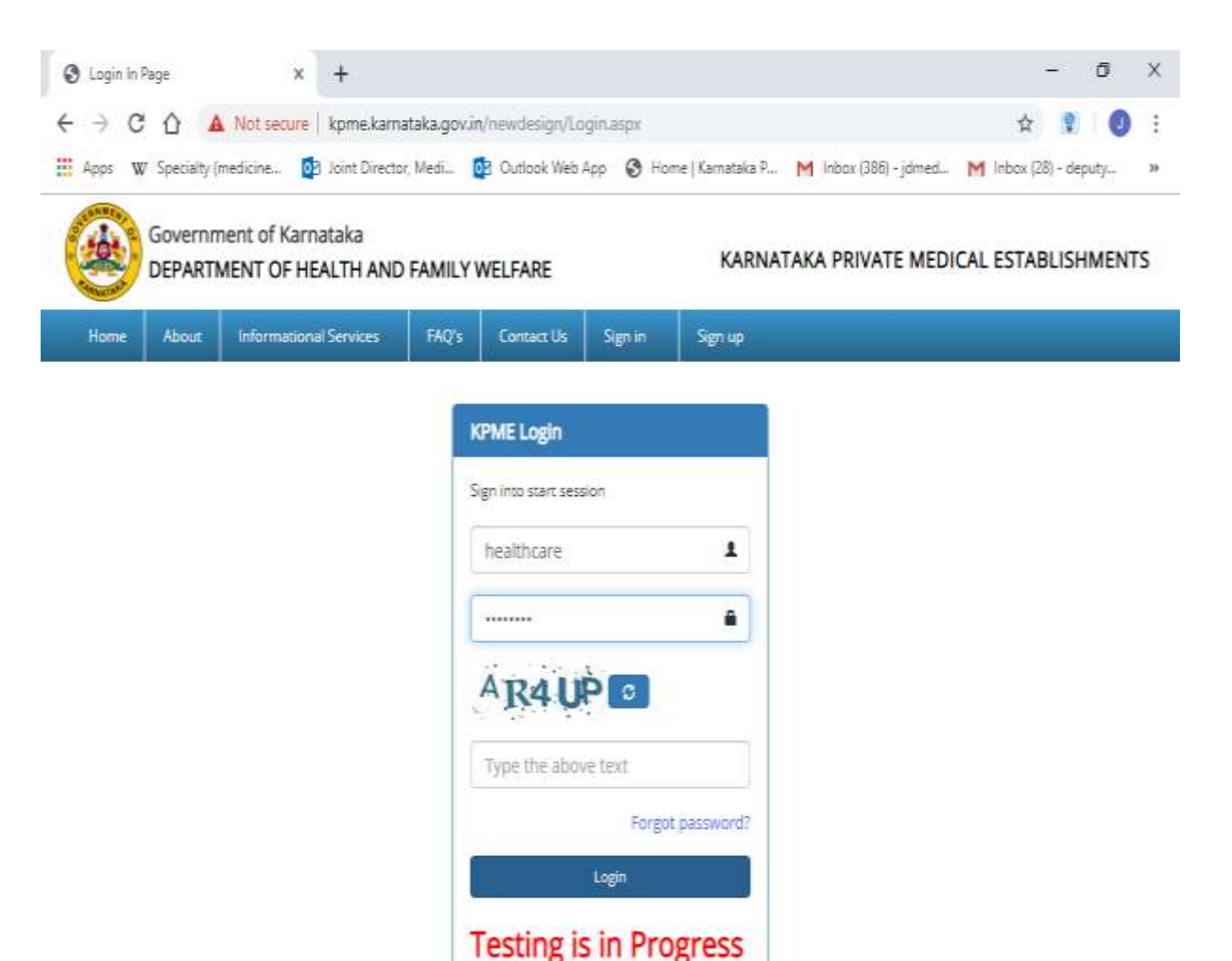

## Establishment Dashboard

- ✓ General Information of Establishment will be displayed in the Dashboard once logged into the portal.
- ✓ If the establishment has applied for any application, that application status are shown with remarks.
- Establishment will come to know at which stage his application is.

| ← → C                                          | nPage.aspx                                                 |                            |                                       |                              |                 | Q 🕁 🚺 🗞 📶 🇯 🚳 🗄 |
|------------------------------------------------|------------------------------------------------------------|----------------------------|---------------------------------------|------------------------------|-----------------|-----------------|
| 🟥 Apps 📑 Google Docs: Free 📲 JS Bin - Collabor | rativ 🤞 igrua sample paper 🛛 🗕 What                        | sApp   🎄 Login Panel 🛛 🔞 I | Photopea   Online P 💈 Admin Dashboa   | rd 👹 ReactApp 🛚 E Watch      | 1 Free Latest   |                 |
|                                                | Government of Karnataka<br>DEPARTMENT OF HEALTH AND FAMILY | Y WELFARE                  | KARNATA                               | KA PRIVATE MEDICAL ESTAB     | LISHMENTS       |                 |
| Home                                           | New Establishment Renew Establ                             | lishment                   |                                       | SAAHILSK                     | Logout          |                 |
| GEN                                            | VERAL INFORMATION                                          |                            |                                       |                              | 1. <sup>4</sup> |                 |
|                                                | Computer Registration Number: 9039                         |                            | Application Number: 5666              |                              |                 |                 |
|                                                | Establishment Name: SAAHIL                                 |                            | Address: yamuna building, sector no 2 | plot no 90 shivabasava nagar |                 |                 |
|                                                | Submission/Esign                                           | Payment0                   | Inspection                            | Aprroval                     |                 |                 |
|                                                | Sta                                                        | tus: Draft saved           | Edit                                  |                              |                 |                 |
|                                                | Rem                                                        | narks:                     |                                       |                              |                 |                 |

# Application for Registration of Establishment-FORM-A Establishment details

| Computer Re                          | egistration                     | Number: 9039                             |                                         | Application Number: 5666             |                 |                                  |     |  |  |  |
|--------------------------------------|---------------------------------|------------------------------------------|-----------------------------------------|--------------------------------------|-----------------|----------------------------------|-----|--|--|--|
| Establishment Specialities           | /Super Specialiti               | ies Ownership                            | Admin/Manager                           | Human Resource                       | Cert/Docume     | nts Internal Grievance Redressal | Fee |  |  |  |
| Category: *                          |                                 | Clinic/Polyclinic                        | with Diagnostic Su                      | ipport                               | ~               |                                  |     |  |  |  |
| System of Medicine: *                |                                 | Allopathy                                |                                         |                                      | ~               |                                  |     |  |  |  |
| New /Existing Establishment          | ?*                              | New Existing                             |                                         |                                      |                 |                                  |     |  |  |  |
| Specialities/Super Specialitie       | es*                             | ●Yes ○No                                 |                                         |                                      |                 |                                  |     |  |  |  |
| Establishment Name: *                | SAAHIL                          |                                          |                                         | Land Area (sq.f                      | ft):            | 100                              |     |  |  |  |
| Establishment Address:               | yamuna bui<br>shiyabasaya       | lding, sector no 2<br>a nagar            | plot no 90                              | Building Area (t<br>built-up area in | otal<br>sq.ft): | 1000                             |     |  |  |  |
| Latitude: *                          | 12.9767                         |                                          |                                         | Longitude: *                         |                 | 77.6740117                       |     |  |  |  |
| State:                               | Karnataka                       |                                          | ~                                       | District:                            |                 | Belagavi                         |     |  |  |  |
| Taluk:                               | Belagavi                        |                                          | ~                                       | Pincode:                             |                 | 590010                           |     |  |  |  |
| LandLine Phone No.<br>with STD Code: | 072044694                       | 0                                        |                                         | Mobile No:                           |                 | 7204469401                       |     |  |  |  |
| Website Address:                     | yamuna bui                      | lding, sector no 2                       | ,p                                      | Fax No:                              |                 |                                  |     |  |  |  |
| Email ID:                            | saahilkulloli@                  | ⊇gmail.com                               |                                         | Establishment S<br>Date: *           | Start           | 20/09/2020                       |     |  |  |  |
| Nature of Ownership:                 | Proprietory                     |                                          | ~                                       | Contact/Liasion<br>Person: *         |                 | SRIKANTH                         |     |  |  |  |
| Contact Person Mobile<br>No: *       | 720446940                       | 1                                        |                                         | Is Government<br>empanelled ? : *    | •               | Yes ONo                          |     |  |  |  |
|                                      |                                 |                                          |                                         |                                      |                 | Update Reset                     |     |  |  |  |
| I Agree<br>furnish                   | e all KPME act<br>ied above are | 2007, KPME rule 2<br>true and correct to | 009, KPME amendm<br>o the best of my kr | ent act 2017 and KR<br>owledge       | PME rule 2018   | and declare that the details     |     |  |  |  |
|                                      |                                 |                                          | Save as                                 | Draft e-Sign 8                       | - Submit        |                                  |     |  |  |  |

## Speciality/Super speciality

| ablishment Spea | cialities/Super Specialities | Ownership        | Admin/Manager    | Human Resource | Cert/Documents | Internal Grievance Redressal | Fee      |
|-----------------|------------------------------|------------------|------------------|----------------|----------------|------------------------------|----------|
| lication No: *  |                              |                  |                  |                |                |                              |          |
| - 11            | 5666-Clinic/Pol              | yclinic with Dia | ignostic Support |                | ~              |                              |          |
| alis:           | Specialities OSu             | per Specialties  |                  |                |                |                              |          |
|                 | 🗆 MS OBG                     |                  |                  |                |                |                              | <u> </u> |
|                 | MS ENT                       |                  |                  |                |                |                              |          |
|                 | 🗌 MS Orthopae                | dics             |                  |                |                |                              |          |
|                 | 🗌 MS Ophthalm                | ology            |                  |                |                |                              |          |
|                 | MS General S                 | urgery           |                  |                |                |                              |          |
|                 | MD Paediatric                | s                |                  |                |                |                              |          |
|                 | MD General M                 | 1edicine         |                  |                |                |                              |          |
|                 | MD Anaesthe                  | sia              |                  |                |                |                              |          |
|                 | MD Psychiatr                 | У                |                  |                |                |                              |          |
|                 | MD Pathology                 | ,                |                  |                |                |                              |          |
|                 | MD Microbiolo                | рду              |                  |                |                |                              |          |
|                 | MD Physiolog                 | У                |                  |                |                |                              |          |
|                 | MD Dermatolo                 | ogy              |                  |                |                |                              | _        |
|                 | <u> </u>                     | sa               | ave Reset        |                |                |                              | •        |
| Special         | ties                         |                  | Туре             | Dele           | te             |                              |          |
| MD Bioc         | hemistry                     |                  | Specialties      | Del            | ete            |                              |          |

## Ownership Details

| GENERAL INFORM              | INFORMATION                                                                                                    |                                      |                        |                  |                              |                |                                |     |  |  |  |
|-----------------------------|----------------------------------------------------------------------------------------------------|--------------------------------------|------------------------|------------------|------------------------------|----------------|--------------------------------|-----|--|--|--|
| Cor                         | mputer R                                                                                                    | egistration Nu                       | mber: 9039             |                  |                              | Application N  | Number: 5666                   |     |  |  |  |
| Establishment               | Specialitie                                                                                                    | s/Super Specialities                 | Ownership              | Admin/Manager    | Human Resource               | Cert/Documents | s Internal Grievance Redressal | Fee |  |  |  |
| Application No:*            |                                                                                                    | 5666-Clinic/Pol                      | yclinic with Di        | agnostic Support |                              | ~              |                                |     |  |  |  |
| Name: *                     |                                                                                                    |                                      |                        |                  | Gender: *                    | Ом             | ale OFemale OTransgender       |     |  |  |  |
| Age:*                       |                                                                                                    |                                      |                        |                  | Mobile No:*                  |                |                                |     |  |  |  |
| Email Id: *                 |                                                                                                    |                                      |                        |                  | Whether a e Si<br>Person ? * | gn 🔍 Ye        | es ONo                         |     |  |  |  |
| Latest Photo of<br>owner: * |                                                                                                    | Choose File No.<br>((Maximum size 25 | o file chosen<br>i kb) |                  |                              |                |                                |     |  |  |  |
|                             |                                                                                                    |                                      |                        | Save             | Reset                        |                |                                |     |  |  |  |
|                             | I Agree all KPME act 2007, KPME rule 2009, KPME amendment act 2017 and KPME rule 2018 and declare that the details<br>furnished above are true and correct to the best of my knowledge |                                      |                        |                  |                              |                |                                |     |  |  |  |
|                             |                                                                                                    |                                      |                        | Save as I        | Draft e-Sign 8               | 2 Submit       |                                |     |  |  |  |

Admin/Manager Details

#### **GENERAL INFORMATION**

| Cor                          | nputer Re            | egistration Nur                         | mber: 9039                       |                                                    |                                                   | Application N                 | umber: 5666                  |     |
|------------------------------|----------------------|-----------------------------------------|----------------------------------|----------------------------------------------------|---------------------------------------------------|-------------------------------|------------------------------|-----|
| Establishment                | Specialities.        | /Super Specialities                     | Ownership                        | Admin/Manager                                      | Human Resource                                    | Cert/Documents                | Internal Grievance Redressal | Fee |
| Application No: *            |                      | 5666-Clinic/Pol                         | yclinic with Dia                 | agnostic Support                                   |                                                   | ~                             |                              |     |
| □If the Owner i              | tself is an a        | Admin/Manager                           |                                  |                                                    |                                                   |                               |                              |     |
| Name: *                      |                      |                                         |                                  |                                                    | Gender: *                                         | Ома                           | e OFemale OTransgender       |     |
| Age: *                       |                      |                                         |                                  |                                                    | Mobile No: *                                      |                               |                              |     |
| Email Id: *<br>Upload Photo: |                      | Choose File No                          | o file chosen                    |                                                    | Designation: *                                    | OAdr                          | ninistrator OManager         |     |
|                              |                      |                                         |                                  | Save                                               | Reset                                             |                               |                              |     |
|                              | ] I Agree<br>furnish | e all KPME act 200<br>ed above are true | 7, KPME rule 2<br>and correct to | 009, KPME amendm<br>o the best of my kr<br>Save as | ent act 2017 and KR<br>Iowledge<br>Draft e-Siqn 8 | PME rule 2018 and<br>≿ Submit | declare that the details     |     |

#### Human Resource Details

| GENERAL INFORM    | ATION                             |                             |                                  |                                                      |                                                                |                               |                              |     |
|-------------------|-----------------------------------|-----------------------------|----------------------------------|------------------------------------------------------|----------------------------------------------------------------|-------------------------------|------------------------------|-----|
| Cor               | nputer Registi                    | ration Nur                  | nber: 9039                       |                                                      |                                                                | Application N                 | umber: 5666                  |     |
| Establishment     | Specialities/Super                | Specialities                | Ownership                        | Admin/Manager                                        | Human Resource                                                 | Cert/Documents                | Internal Grievance Redressal | Fee |
| Application No: * | 566                               | 6-Clinic/Pol                | yclinic with Dia                 | agnostic Support                                     |                                                                | ~                             |                              |     |
| Professional Type | e:*                               | -Select                     |                                  | ~                                                    | Council /Board<br>Affiliated To*                               |                               |                              | ~   |
| Name: *           |                                   |                             |                                  |                                                      | Registration No                                                | :*                            |                              |     |
| Job Type:*        |                                   | Select                      |                                  | ~                                                    | Qualification: *                                               | S                             | ielect                       | ~   |
| Certificate: *    | Choo                              | se File No fil              | e chosen                         |                                                      | Mobile No: *                                                   |                               |                              |     |
|                   | ) I Agree all KF<br>furnished abo | PME act 200<br>ove are true | 7, KPME rule 2<br>and correct to | 009, KPME amendm<br>o the best of my kn<br>Save as I | Gave Reset<br>ent act 2017 and KR<br>owledge<br>Draft e-Sign 8 | PME rule 2018 and<br>& Submit | declare that the details     |     |

|                                                                                                    | J                                                                                                    | 1.1                             |                  |                  |                |                             |                              |                       |        |
|----------------------------------------------------------------------------------------------------|----------------------------------------------------------------------------------------------------|---------------------------------|------------------|------------------|----------------|-----------------------------|------------------------------|-----------------------|--------|
| The second second second second second second second second second second second second second second second se |                                                                                                    | OF HEALTH AND FAMILY            | WELFARE          |                  |                | KAKNA                       | TAKA PRIVATE MEDICAL         | ESTARTIZH             | MENTS  |
|                                                                                                    |                                                                                                    |                                 |                  |                  |                |                             |                              |                       |        |
|                                                                                                    |                                                                                                    |                                 |                  |                  |                |                             |                              |                       |        |
|                                                                                                    | New Establishment 👻                                                                                                    |                                 |                  |                  |                |                             |                              |                       |        |
|                                                                                                    |                                                                                                    |                                 |                  |                  |                |                             |                              |                       |        |
|                                                                                                    |                                                                                                    |                                 |                  |                  |                |                             | 8                            | saahilsk <del>-</del> | Logout |
|                                                                                                    | GENERAL INFORMA                                                                                                    | TION                            |                  |                  |                | Avera li e e ti e ve Altrue |                              |                       |        |
|                                                                                                    | GENERAL INFORMATION         GENERAL INFORMATION         Computer Registration Number: 9039         Establishment         Specialities/Super Specialities         Ownership         Application No:* |                                 |                  |                  |                | Application Nur             | nder: 5666                   |                       |        |
|                                                                                                    | Establishment S                                                                                                    | Specialities/Super Specialities | Ownership        | Admin/Manager    | Human Resource | Cert/Documents              | Internal Grievance Redressal | Fee                   |        |
|                                                                                                    | Application No:*                                                                                                    | 5666-Clinic/Pol                 | yclinic with Dia | agnostic Support |                | ~                           |                              |                       |        |
|                                                                                                    | Drofocolonal Tunov                                                                                                    | k                               |                  |                  | Council (Doord |                             |                              |                       |        |

| Professional Type:*                   | Medical ~                                                                                                    | Council /Board                                                                 | Select V                         |
|---------------------------------------|----------------------------------------------------------------------------------------------------|--------------------------------------------------------------------------------|----------------------------------|
| News                                  |                                                                                                    |                                                                                | Select                           |
| Name:*<br>Job Type:*<br>Certificate:* |                                                                                                    | Registration No:*                                                              | КМС                              |
| Job Type:*                            | Select ~                                                                                                    | Qualification:*                                                                | KAUP                             |
| Name:*<br>Job Type:*<br>Certificate:* | Choose File No file chosen                                                                                                    | Mobile No:*                                                                    | КВНЅМ                            |
|                                       | .jpg or gif                                                                                                    |                                                                                | KSDC                             |
| □ I A<br>fui                          | Agree all KPME act 2007, KPME rule 2009, KPME amendr<br>rnished above are true and correct to the best of my kno<br>Save as D | eave Reset<br>ment act 2017 and KPME rule 2<br>wiledge<br>raft e-Sign & Submit | 018 and declare that the details |

| DEPARTMENT OF HE                                                                 | ALTH AND FAMILY WELFARE                                                                                                    | P                                                                                       | CARINATAKA PRIVATE MEDICAL ESTABLISHMENTS                                                                                                    |
|----------------------------------------------------------------------------------|----------------------------------------------------------------------------------------------------|-----------------------------------------------------------------------------------------|----------------------------------------------------------------------------------------------------|
| Forme<br>Review Establishment                                                    |                                                                                                    |                                                                                         | Select<br>Bachelor of Medicine, Bachelor of Surgery (MBBS.<br>Bachelor of Ayurvedic Medicine and Surgery (BAMS)<br>Bachelor of Homeopathic Medicine and Surgery (BHMS)<br>Bachelor of Unani Medicine and Surgery (BUMS)<br>Bachelor of Dental Surgery (BDS) |
| GENERAL INFORMATION<br>Computer F<br>Establishment Specialitie                   | egistration Number: 9039<br>s/Super Specialities Ownership Admin/Manager                                                                  | Applicatio                                                                              | Master of Dental Surgery (MDS)<br>Bachelor of Naturopathy & Yogic Science (BNYS)<br>Bachelor of Physiotherapy - BPT                                                                                                    |
| Application No:*<br>Professional Type:*<br>Name:*<br>Job Type:*<br>Certificate:* | 5666-Clinic/Polyclinic with Diagnostic Support         Medical        Select         Choose File       No file chosen         .jpg or gif | Council /Board<br>Affiliated To*<br>Registration No:*<br>Qualification:*<br>Mobile No:* | Bachelor of Naturopathy and Yoga - BNYS Bachelor of Siddha Medicine and Surgery - BSMS Bachelor of Science in Cardiac or Cardiovascular Technology medictwo test,test (MBBS)Select                                                                          |
| I Agre<br>furnis                                                                 | e all KPME act 2007, KPME rule 2009, KPME amendmed above are true and correct to the best of my knows Save as D                           | nent act 2017 and KPME rule 20<br>wledge<br>raft e-Sign & Submit                        | 18 and declare that the details                                                                                                    |

| DEPARTMENT OF HEALTH AND FAMILY WELFARE | KARNATAKA PRIVATE MEDICAL ESTABLISHMENTS |
|-----------------------------------------|------------------------------------------|
|                                         |                                          |
|                                         |                                          |
| New Establishment 🔫                     |                                          |
|                                         |                                          |
|                                         | 💽 saahilsk 🗸 🛛 Logout                    |

| GENERAL INFORMATION        |                                                            |                                   |                                                     |                                                                |                       |         |                              |     |   |
|----------------------------|------------------------------------------------------------|-----------------------------------|-----------------------------------------------------|----------------------------------------------------------------|-----------------------|---------|------------------------------|-----|---|
| Computer R                 | egistration Num                                            | nber: 9039                        |                                                     |                                                                | Applicati             | on Nur  | nber: 5666                   |     |   |
| Establishment Specialities | s/Super Specialities                                       | Ownership                         | Admin/Manager                                       | Human Resource                                                 | Cert/Doci             | uments  | Internal Grievance Redressal | Fee |   |
| Application No:*           | 5666-Clinic/Poly                                           | clinic with Dia                   | agnostic Support                                    |                                                                | ~                     |         |                              |     |   |
| Professional Type:*        | Para Medical                                               |                                   | ~                                                   | Council /Board                                                 |                       | Sel     | ect                          |     | ~ |
|                            |                                                            |                                   |                                                     | Affiliated lo*                                                 |                       | Sel     | ect                          |     |   |
| Name:*                     |                                                            |                                   |                                                     | Registration No:                                               | *                     | KSNO    | 2                            |     |   |
| Job Type:*                 | Select                                                     |                                   | ~                                                   | Qualification:*                                                |                       | KSPC    | 2                            |     |   |
| Certificate:*              | Choose File No file                                        | e chosen                          |                                                     | Mobile No:*                                                    |                       |         |                              |     |   |
| 🗌 I Agred<br>furnish       | .jpg or gif<br>e all KPME act 2007<br>ned above are true a | 7, KPME rule 24<br>and correct to | 009, KPME amendr<br>the best of my kno<br>Save as D | ave Reset<br>nent act 2017 and k<br>owledge<br>raft e-Sign & S | CPME rule 2<br>Submit | 018 and | declare that the details     |     |   |

|   |                                  | ostic Support | 5666-Clinic/Polyclinic with Diagno | Application No:*    |
|---|----------------------------------|---------------|------------------------------------|---------------------|
|   | Council /Board<br>Affiliated To* | ~             | Para Medical                       | Professional Type:* |
| * | Registration No:*                |               |                                    | Name:*              |
|   | Qualification:*                  | ~             | Select                             | Job Type:*          |
|   | Mobile No:*                      |               | Choose File No file chosen         | Certificate:*       |
|   | ve Reset                         | Sa            |                                    |                     |
|   | Mobile No:*                      | Sa            | Choose File No file chosen         | Certificate:*       |

#### --Select--Certificate in X-Ray Technician Certificate in Lab Assistant/Technician Certificate in Dental Assistant Certificate in Operation Theatre Assistant Certificate in Nursing Care Assistant

Certificate in ECG and CT Scan Technician

Certificate in Dialysis Technician

Certificate in Home Based Health Care

Certificate in Rural Health Care

Certificate in HIV and Family Education

Certificate in Nutrition and Childcare

Diploma in Physiotherapy

Diploma in Occupational Therapy

DOTT (Diploma in Operation Theatre Technology)

Diploma in Dialysis Technology

DMLT (Diploma in Medical Lab Technology)

--Select--

] I Agree all KPME act 2007, KPME rule 2009, KPME amendment act 2017 and KPME rule 2018 and declare that the details furnished above are true and correct to the best of my knowledge

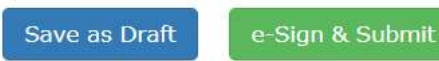

## Certificates/Documents to be uploaded

#### GENERAL INFORMATION

| C                           | Computer         | Registration Nur                                  | nber: 9039                        |                                                |                                                    | Applic                 | ation Nu   | umber: 5666                  |     |
|-----------------------------|------------------|---------------------------------------------------|-----------------------------------|------------------------------------------------|----------------------------------------------------|------------------------|------------|------------------------------|-----|
| Establishment               | : Specialiti     | es/Super Specialities                             | Ownership                         | Admin/Manager                                  | Human Resource                                     | Cert/Do                | ocuments   | Internal Grievance Redressal | Fee |
| Application No              | ):               | 5666-Clinic/Poly                                  | clinic with Dia                   | agnostic Support                               | :                                                  | ~                      |            |                              |     |
| Certificate Na              | me               | Select                                            | -                                 |                                                |                                                    | ~                      |            |                              |     |
| Expiry Date:                |                  |                                                   |                                   |                                                |                                                    |                        |            |                              |     |
| Certificates /<br>Documents |                  | Choose File <b>No file</b><br>Attach .pdf file of | e <b>chosen</b><br>max size 500 H | <b<br>Save</b<br>                              |                                                    |                        |            |                              |     |
|                             | Attachme         | nt Name                                           | Expiry Da                         | te Attach                                      | ment Type                                          |                        |            |                              |     |
|                             | Floor Plans      |                                                   |                                   |                                                |                                                    | View                   | Delete     |                              |     |
|                             | Front View       | Photograph                                        |                                   |                                                |                                                    | View                   | Delete     |                              |     |
|                             | Occupancy        | / Certificate                                     |                                   | Khata (                                        | Certificate                                        | View                   | Delete     |                              |     |
|                             | Fire Safety      | / Certificate                                     | 19/11/2020                        | D                                              |                                                    | View                   | Delete     |                              |     |
|                             | PCB Certifi      | cate                                              | 19/11/2020                        | D                                              |                                                    | View                   | Delete     |                              |     |
|                             | 🗌 I Agı<br>furni | ree all KPME act 2007<br>shed above are true      | 7, KPME rule 21<br>and correct to | DO9, KPME amend<br>the best of my k<br>Save a: | ment act 2017 and K<br>knowledge<br>5 Draft e-Sign | PME rule :<br>& Submit | 2018 and ( | declare that the details     |     |

#### Internal Grievance Redressal

| GENERAL INFORM  | MATION              |                                          |                                  |                                         |                                  |                     |                              |     |
|-----------------|---------------------|------------------------------------------|----------------------------------|-----------------------------------------|----------------------------------|---------------------|------------------------------|-----|
| Co              | mputer R            | egistration Nu                           | mber: 9039                       |                                         |                                  | Application Nu      | umber: 5666                  |     |
| Establishment   | Specialities        | /Super Specialities                      | Ownership                        | Admin/Manager                           | Human Resource                   | Cert/Documents      | Internal Grievance Redressal | Fee |
| Description: *  |                     |                                          |                                  |                                         |                                  |                     |                              |     |
| Contact Person: | *                   |                                          |                                  |                                         | Mobile No: *                     |                     |                              |     |
| Email id: *     |                     |                                          |                                  |                                         | ]                                |                     |                              |     |
|                 |                     |                                          |                                  |                                         | Save                             |                     |                              |     |
| (               | ] I Agre<br>furnisł | e all KPME act 200<br>ied above are true | 7, KPME rule 2<br>and correct to | 009, KPME amendn<br>o the best of my kr | nent act 2017 and KR<br>nowledge | PME rule 2018 and o | declare that the details     |     |
|                 |                     |                                          |                                  | Save as                                 | Draft e-Sign 8                   | Ł Submit            |                              |     |

## Schedule of Charges

|                          | in Law and a state of |                                   |                                     |                                         |                  | -        |       |
|--------------------------|-----------------------|-----------------------------------|-------------------------------------|-----------------------------------------|------------------|----------|-------|
| $\leftarrow \rightarrow$ | C O O No              | t secure   kpme.kan               | nataka.gov.in/User/frmSchedul       | e_D.aspx                                | 弁                | 2 0      |       |
| H Apps                   | W Specialty (medic    | ine 💽 Joint Direct                | or, Medi 📴 Outlook Web App          | 🚱 Home   Kamataka P M Inbox (386) - jdr | med M Inbox (28) | - deputy | 1.005 |
| 6                        |                       | overnment of Ka<br>T OF HEALTH AN | mataka<br>D FAMILY WELFARE          | KARNATAKA PRIVATE N                     | MEDICAL ESTABL   | ISHMEN   | TS    |
| Hon                      | ne New Establish      | ment Renew Es                     | tablishment                         |                                         | 8 healthcare     | Logou    |       |
| s                        | chedule of Charge     | s                                 |                                     |                                         |                  |          |       |
|                          | Na                    | ime of the Establishme            | Health Care                         |                                         |                  |          |       |
|                          |                       | Registration Numb                 | 1201                                |                                         |                  |          |       |
| Ī                        | Consultation Fees     | Surgery Fees                      | Treatment Charges Diagnos           | de Testa Hospital Charges               |                  |          |       |
|                          | SI<br>No              | Registration<br>No.               | Name of the Madical<br>Professional | Consultation Fee (Rs.)                  |                  |          |       |
|                          |                       |                                   | De Deserve                          | 100.00                                  |                  |          |       |

#### E-sign the Application

 ✓ Once the details are filled and saved, while submitting the application, User has to enter the OTP generated by KPME application (OTP will be sent to e-Sign person mobile number)Once
 OTP verified, Page is redirected to the e-sign page to do e-sign

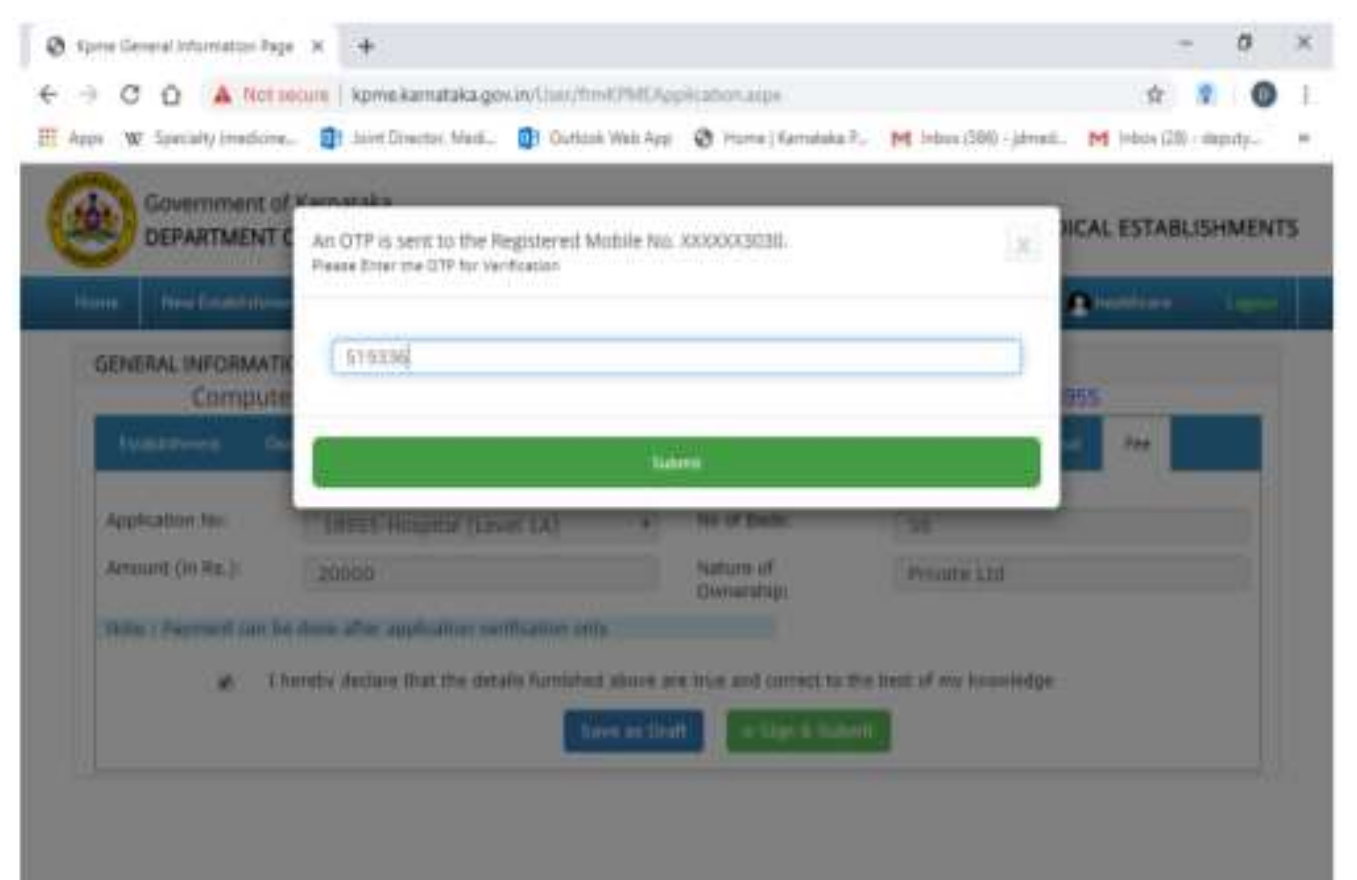

- ✓ For e-Sign the application, user has to give his Aadhaar number and need to verify his identity by entering the
- OTP received to the mobile number linked with Aadhaar.
- ✓ Once e-Sign is done, User can proceed for the payment.
- ✓ User has been notified his application status in the Homepage.

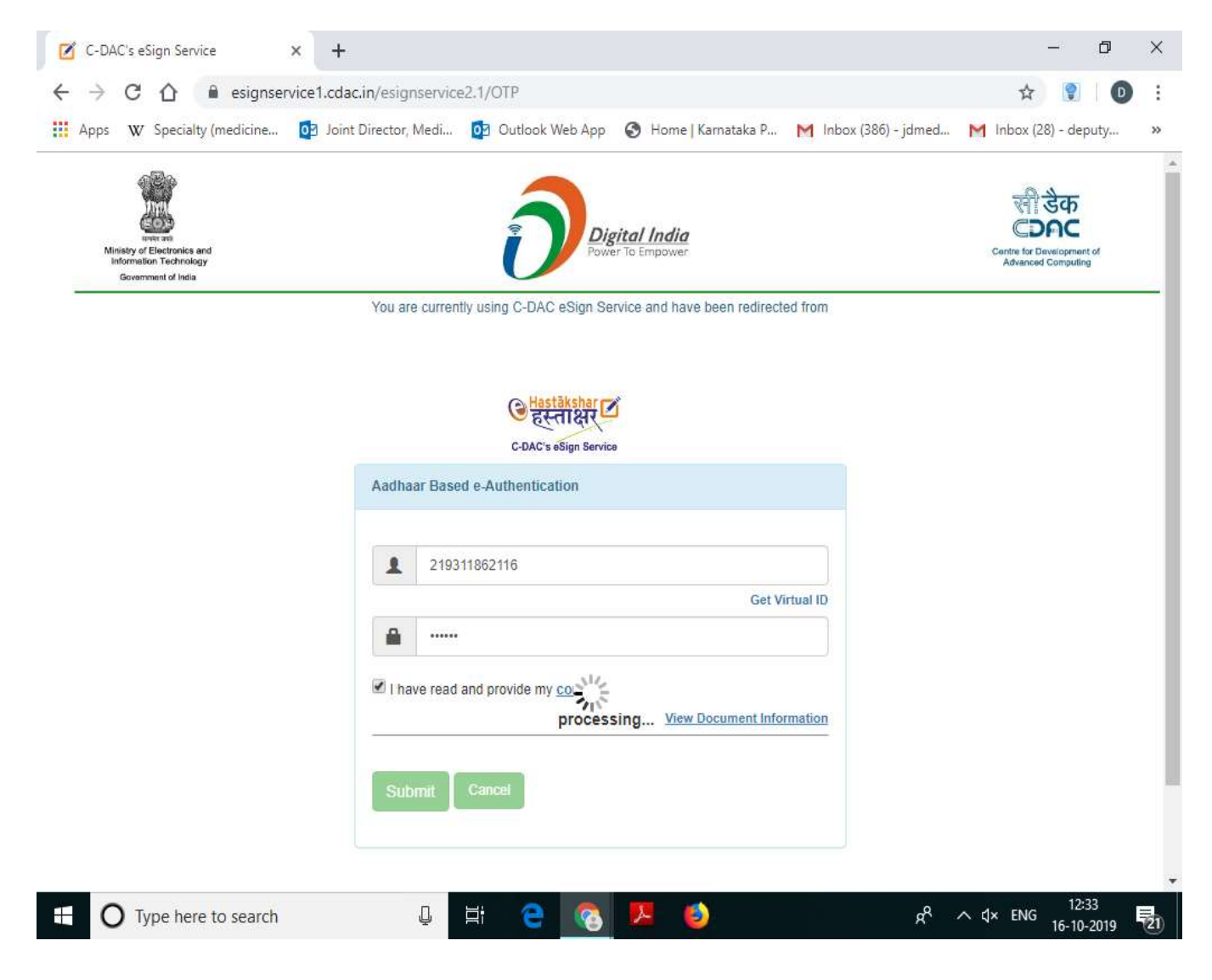

#### Dashboard

 ✓ Once e-Sign process is completed, application status will be displayed as below in Dashboard.

| GENERAL INFORMATION                                                        |                                   |                              |                                                       |                                          |
|----------------------------------------------------------------------------|-----------------------------------|------------------------------|-------------------------------------------------------|------------------------------------------|
| Computer Registration Number: 96                                           | 853                               |                              | Application Number: 7136                              |                                          |
| Establishment Name: SREE NARAY<br>DIAGNOSTICS unit of jeevamrutha healthca | ANA MULTI SPI<br>are services pvi | ECIALITY CLINIC AND<br>t Itd | Address: NO 78, 15th Cross, Jayak<br>Bangalore 560072 | akshmamma Layout, Nagarabhavi 2nd Stage, |
| Submission/Es                                                              | ign<br>Status:<br>Remarks:        | Payment<br>O<br>Esign Done   | Inspection                                            |                                          |

## Payment

- Payment amount is calculated based on establishment category.
- ✓ Payment amount has to be paid only by online mode.
- ✓ Once Payment is done successfully, application will be released for Inspection.

| GENERAL INFORM                                     | ENERAL INFORMATION |                     |                     |                |                         |        |        |      |  |
|----------------------------------------------------|--------------------|---------------------|---------------------|----------------|-------------------------|--------|--------|------|--|
| Computer Registration Number: 9853 Application Nur |                    |                     |                     |                |                         |        | mber:  | 7136 |  |
| Establishment C                                    | Ownership          | Admin/Manager       | Human Resource      | Cert/Documents | Internal Grievance Redr | ressal | Fee    |      |  |
|                                                    |                    |                     |                     |                |                         |        |        |      |  |
| Application No:                                    | (                  | 7136-Clinic/Polycli | nic with Diagnostic | c Suppo V No o | f Beds:                 |        |        |      |  |
| Amount (in Rs.):                                   |                    | 5000                |                     | Natu           | ire of Ownership:       | Privat | te Ltd |      |  |
|                                                    |                    | Have You Do         | ne Your Payment     |                | ©Yes ⊖No                |        |        |      |  |
|                                                    |                    |                     |                     | Pay Now Check  | Rayment Status          |        |        |      |  |

#### After Payment check the payment status by clicking the check payment status

+

D

\*

.....

C 🔒 k2.karnataka.gov.in/wps/portal/Khajane-II/Department/DepartmentGateway/!ut/p/z1/jZDBboMwDIafpQeu2IFSst1SOq10SAGhrJBLIUqMIiCgNGOvP7TtMqll883... 🛠

-

Dist

P

2

0

∐i

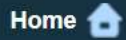

~

 $\rightarrow$ 

#### aggregator service charges may be applicable.

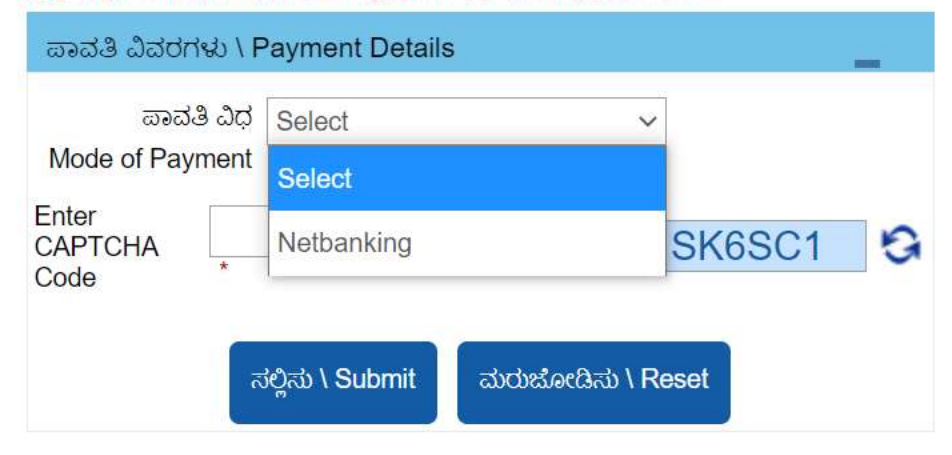

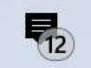

9:10 AM

2/6/2021

+

0

⊟i

-

osu

-

0

D

:

\*

C 🔒 k2.karnataka.gov.in/wps/portal/Khajane-II/Department/DepartmentGateway/!ut/p/z1/jZDBboMwDIafpQeu2IFSst1SOq10SAGhrJBLIUqMIiCgNGOvP7TtMqII883... 🛠

Home 合

←

 $\rightarrow$ 

e that, aggregator service charges may be applicable.

| ಪಾವತಿ ವಿವರಗಳು \ F            | Payment Details                | -      |   |
|------------------------------|--------------------------------|--------|---|
| ಪಾವತಿ ವಿಧ<br>Mode of Payment | Netbanking ~                   | •      |   |
| ಇ-ಪಾವತಿ ವಿಧ<br>Type of F-    | Select ~                       | •      |   |
| Payment                      | Select                         |        |   |
| Enter<br>CAPTCHA             | Direct Integration with Banks  | SK6SC1 | 2 |
| Code                         | SBI e-Pay (Aggregator)         |        |   |
|                              | ಕಲ್ಲಿಸು \ Submit ಮರುಜೋಡಿಸು \ F | Reset  |   |

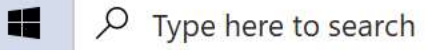

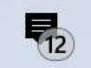

+

-

osu

-

0

∧ Ĝ

🗺 🦟 🖓 🧬 ENG

0

0

⊟ł

 $\rightarrow$ 

 $\leftarrow$ 

| Please note that, aggregator servic | e char |
|-------------------------------------|--------|
|-------------------------------------|--------|

Х

:

D

D

\*

9:11 AM

2/6/2021

12

| ಪಾವ                                                                              | ತಿ ವಿಧ            | Netbanking                                        | ~                       | •                |       |
|----------------------------------------------------------------------------------|-------------------|---------------------------------------------------|-------------------------|------------------|-------|
| Mode of Pay                                                                      | ment              | antina<br>antina                                  |                         |                  |       |
| ಇ-ಪಾವ<br>Turne                                                                   | ತಿ ವಿಧ<br>್       | SBI e-Pay (Aggregator)                            | ) ~                     | •                |       |
| Pay                                                                              | ment              | *                                                 |                         |                  |       |
| Enter<br>CAPTCHA                                                                 | SK65              | SC1                                               |                         | SK6SC1           | 9     |
|                                                                                  | nd that           | my transaction does no                            | t qualify f             | or any Charge ba | ck    |
| I understa                                                                       |                   |                                                   |                         | anu aharaahaak   | claim |
| <ul> <li>✓ I understand<br/>claims.</li> <li>✓ I accept the concerned</li> </ul> | at any<br>I gover | chargeback is not auton<br>nment department shall | natic & foi<br>be appro | ached.           |       |

Type here to search

| SBIePay                            | ×                | +                                         | —                                                                       | ť | 5 | $\times$ |
|------------------------------------|------------------|-------------------------------------------|-------------------------------------------------------------------------|---|---|----------|
| $\leftarrow \   \rightarrow \   G$ | sbiepay.sbi/secu | e/AggregatorHostedListener#no-back-button | \$                                                                      | * | D | :        |
|                                    |                  |                                           | integrated Financial Wanagement System<br>ಆರ್ಥಿಕ ಇಲಾಖೆ, ಕೆರ್ನಾಟಕ ಸರ್ಕಾರ | n |   |          |

Finance Department, Government of Karnataka

**R**3

As per **RBI Guidelines** all cards (physical and virtual) shall be enabled for use only at contact-based points of us

| Payment Details       |                                                                                                    |                                            |
|-----------------------|----------------------------------------------------------------------------------------------------|--------------------------------------------|
| Debit/Credit Card     | Please enter your card details                                                                                                    | Order Summary                              |
| Internet Banking      | Card Number                                                                                                    | Order No.:                                 |
|                       | VISA 🌔 🔤 RuPay>                                                                                                    | KP0221021000019840                         |
| u≓⊮ BHIM UPI          | Expiry Date/Valid Thru     CVV/CVC 4-DBC       Month     Year     Image: Compared to the second second s | Merchant Name:<br>Khajane II DOT Karnataka |
|                       | Name of the card holder                                                                                                    | Amount: 2500.00                            |
|                       | Use your GSTIN for claiming input tax (Optional)                                                                                                    | Processing fee:                            |
|                       | Pay Now                                                                                                    |                                            |
|                       | Cancel                                                                                                    | Total:                                     |
|                       |                                                                                                    | APM ID: PG_TRANS_396                       |
| P Type here to search | o 🖽 💽 🥽 😭 😰 💿                                                                                                    | へ D = ( C 4) の ENG 9:15 A<br>2/6/20        |

| SBIe                            | ePay ×                            | +                       | Please Select                                           |      | - 0                                                                        | $\times$    |
|---------------------------------|-----------------------------------|-------------------------|---------------------------------------------------------|------|----------------------------------------------------------------------------|-------------|
| $\leftrightarrow$ $\rightarrow$ | C 🔒 sbiepay.sbi/secur             | re/AggregatorHosted     | Allahabad Bank - Retail                                 |      | ☆ 🗯 D                                                                      | ) :         |
|                                 |                                   |                         | Andhra Bank                                             |      | integrated Financial Management System<br>ಅರ್ಥಿಕೆ ಇಲಾಖೆ, ಕೆರ್ನಾಟಕೆ ಸೆರ್ಕಾರ |             |
|                                 |                                   |                         | Andhra Bank - Corporate                                 | l    | Finance Department, Government of Karnataka                                |             |
|                                 | to enable the card for such trans | saction by using Bank/0 | Axis Bank-Retail                                        | ion. |                                                                            |             |
|                                 |                                   |                         | Bank of Baroda                                          |      |                                                                            |             |
|                                 | Payment Details                   |                         | Bank of India                                           |      |                                                                            |             |
|                                 | Debit/Credit Card                 |                         | Bank of Maharashtra                                     |      |                                                                            |             |
|                                 |                                   |                         | Bharat Bank                                             |      | Order Summary                                                              |             |
|                                 | Internet Banking                  |                         | Canara Bank                                             |      | Order No.:                                                                 |             |
|                                 |                                   |                         | Catholic Syrian Bank                                    |      | KP0221021000019840                                                         |             |
|                                 |                                   |                         | Central Bank of India - Retail                          |      | Marchant Name                                                              |             |
|                                 |                                   |                         | City Union Bank                                         | _    | Khajane II DOT Karnataka                                                   |             |
|                                 |                                   |                         | Please Select                                           |      |                                                                            |             |
|                                 |                                   |                         |                                                         |      | Amount: 2500.00                                                            |             |
|                                 |                                   |                         | <b>Use your GSTIN for claiming input tax (Optional)</b> |      | Processing fee:                                                            |             |
|                                 |                                   | 1                       | Pay Now                                                 | 1    | GST:                                                                       |             |
|                                 |                                   |                         | Canc                                                    | el   |                                                                            |             |
|                                 |                                   |                         |                                                         |      | Total:                                                                     |             |
|                                 |                                   |                         |                                                         |      | APM ID: PG TRANS 396                                                       |             |
|                                 |                                   |                         |                                                         |      |                                                                            |             |
|                                 | O Type here to search             |                         | o 🛱 💽 🥽 😭 🗐 📀                                           | ^    | ট ៉ भ 🦟 다 다 원 ENG 9:16 AM<br>2/6/2021                                      | <b>R</b> 13 |

| SBIePay                            | ×                 | +                                         | -                                                                         |    | đ   | × |
|------------------------------------|-------------------|-------------------------------------------|---------------------------------------------------------------------------|----|-----|---|
| $\leftarrow \   \rightarrow \   G$ | sbiepay.sbi/secur | e/AggregatorHostedListener#no-back-button | *                                                                         | *  | • • | : |
|                                    |                   |                                           | integrated Financial ivianagement Syste<br>ಅರ್ಥಿಕ ಇಲಾಖೆ, ಕೆರ್ನಾಟಕ ಸೆರ್ಕಾರ | zm |     |   |

Finance Department, Government of Karnataka

**1**3

As per RBI Guidelines all cards (physical and virtual) shall be enabled for use only at contact-based points of usage [viz. ATM's and Point of Sale (POS) devices] within India. For card not prese

| Payment Details       |                                                  |                                            |
|-----------------------|--------------------------------------------------|--------------------------------------------|
| Debit/Credit Card     | ENTER UPI ID *                                   | Order Summary                              |
| Internet Banking      | test354@okaxis                                   | Order No.:                                 |
| ⊔≓™ BHIM UPI          | Use your GSTIN for claiming input tax (Optional) | KP0221021000019840                         |
|                       | Pay Now Cancel                                   | Merchant Name:<br>Khajane II DOT Karnataka |
|                       |                                                  | Amount: 2500.00                            |
|                       |                                                  | Processing fee: 0.00 INR                   |
|                       |                                                  | GST: 0.00 INR                              |
|                       |                                                  | Total: 2500.00 INR                         |
|                       |                                                  | APM ID: PG_TRANS_396                       |
| P Type here to search | o 🛱 💽 🥽 🕋 🚱 🧔                                    | へ ြ 🗐 🦟 🕼 🧬 ENG 2/6/202                    |

#### Status after the Payment

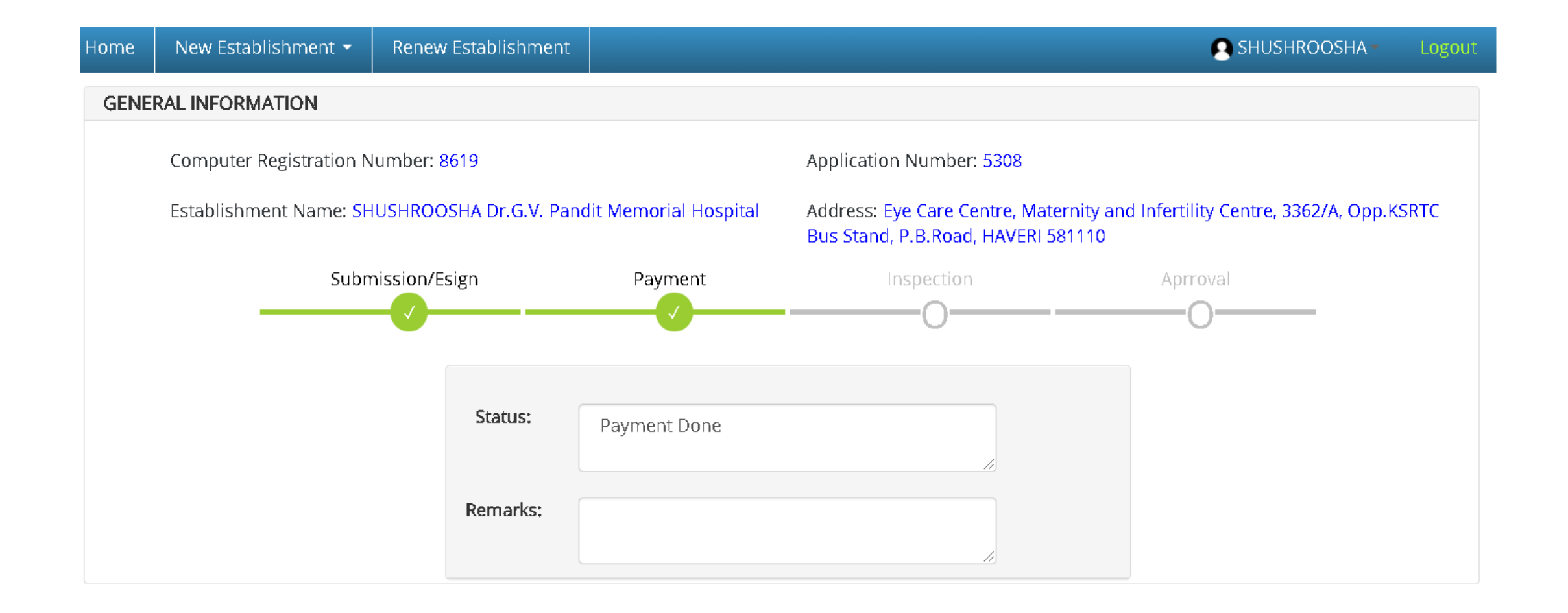

#### Payment Verification : This can be done by selecting the new establishment and

#### then payment verification

| Apps 🔇 Spee | ciality / Super-S 🎄 Double                      | Verification         | e-healthLogi                   | n Panel : 🎄 SAR     | i and ILI 🛭 🧯 | 🔊 arogya.kamataka.g                              | Inline Services 📀        | testing kpme      |           | » 🔳 Read | ing I |
|-------------|-------------------------------------------------|----------------------|--------------------------------|---------------------|---------------|--------------------------------------------------|--------------------------|-------------------|-----------|----------|-------|
| e           | Government of Karn<br>DEPARTMENT OF I           | ataka<br>IEALTH AND  | FAMILY WE                      | LFARE               |               | ļ                                                | KARNATAKA PRIV           | ATE MEDICAL ESTAI | BLISHMENT | ſS       |       |
| н           | Iome New Establishment *                        | Renew Estab          | ishment C                      | ovid Vaccine Indent |               |                                                  |                          | 🔒 altius432       | l Logaut  |          |       |
| 1           | GENI General Information                        |                      | ala.                           |                     |               |                                                  |                          |                   |           | 16       |       |
|             | Schedule of Charges                             | ion Nu               | mber: 17701                    |                     |               | Appli                                            | ication Number: 1222     | 8                 |           |          |       |
|             | Ests Communicable Disease                       | cialities            | Ownership                      | Admin/Manager       | Human Re      | source Cert/Documents                            | Internal Grievance Redro | essal Fee         |           |          |       |
|             | Cate Non-Communicable Di<br>Patient Information | iease                | Hospital (                     | Level 2)            |               |                                                  | No of Beds:*             | 50                |           |          |       |
|             | Syst<br>Specialty Wise Reports                  |                      | Allopathy                      |                     |               | ~                                                | -                        |                   |           |          |       |
|             | New<br>Specific Information                     |                      | Ves No                         | sting               |               |                                                  |                          |                   |           |          |       |
|             | Esta Additional Report                          | us Hos               | pitals Pvt L                   | .td                 |               | Land Area (sq.ft):                               |                          |                   |           |          |       |
|             | Payment Verfication<br>Esta<br>Address:         | 511, 4<br>LAYOUT, B/ | 511, 4TH BLOCK, 1ST STAGE, HBR |                     |               | Building Area (total<br>built-up area in sq.ft): |                          |                   |           |          |       |
|             | Latitude:*                                      | 13.03615             |                                |                     |               | Longitude:*                                      | 77.62920                 |                   |           |          |       |
|             | State:                                          | Karnataka            |                                |                     | ~             | District:                                        | Bengaluru Urt            | ban               | ~         |          |       |
|             | Taluk:                                          | Bengaluru            | North                          |                     | ~             | Pincode:                                         | 560043                   |                   |           |          |       |
|             | LandLine Phone No.<br>with STD Code:            |                      |                                |                     |               | Mobile No:                                       | 9448172819               |                   |           |          |       |
|             | Website Address:                                |                      |                                |                     |               | Fax No:                                          |                          |                   |           |          |       |
|             | Emall ID:                                       | endoram20            | 06@vahoo.i                     | n                   |               | Establishment Start                              | 15/06/2021               |                   |           |          |       |

#### Select the Payment mode online and then click on Get Status

| Home   Kamataka Private Medic: × +                                                              |                                                                           | • - • ×           |
|-------------------------------------------------------------------------------------------------|---------------------------------------------------------------------------|-------------------|
| ← → C 🔒 kpme.karnataka.gov.in/User/Khajanee_Verifypayment.aspx                                  |                                                                           | Q 🕁 🔞 Paused 🗄    |
| 👖 Apps 💿 Speciality / Super-S 🎄 Double Verification 🎄 e-healthLogin Pane                        | el : 🎄 SARI and ILI 🔇 arogya.kamataka.g, 🍲 Online Services 🔇 testing kpme | » 📃 Reading list  |
| Government of Karnataka<br>DEPARTMENT OF HEALTH AND FAMILY WELFA                                | KARNATAKA PRIVATE MEDICAI                                                 | L ESTABLISHMENTS  |
| Home New Establishment Renew Establishment Covid                                                | Vaccine Indent                                                            | aitius4321 Logout |
| Double Verification(Transaction Status)                                                         |                                                                           |                   |
|                                                                                                 |                                                                           |                   |
| Computer Registration Number:                                                                   | 17701                                                                     |                   |
| Computer Registration Number:<br>Application Number:                                            | 17701 12228                                                               |                   |
| Computer Registration Number:<br>Application Number:<br>Payment Mode:                           | 17701<br>12228<br>©Online©Challan                                         |                   |
| Computer Registration Number:<br>Application Number:<br>Payment Mode:<br>Dept-Reference Number: | 17701<br>12228<br>© Online©Challan<br>KP0621021000029457 ~]               |                   |

🖻 📄 🎫 🚱 🔀

O H

C

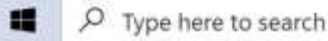

**R** 

If any Problem in the Payment contact Khajane Helpdesk E-mail : <u>k2.helpdesk@karnataka.gov.in</u> Phone number : 080-22288801 Next part is the process is of the department.

- it consist of two steps
- 1.Inspection
- 2.Approval

**INSPECTION:** - Application Inspection by the Inspection Authority of the department

 Inspection Officer will login to the system using Username and Password.

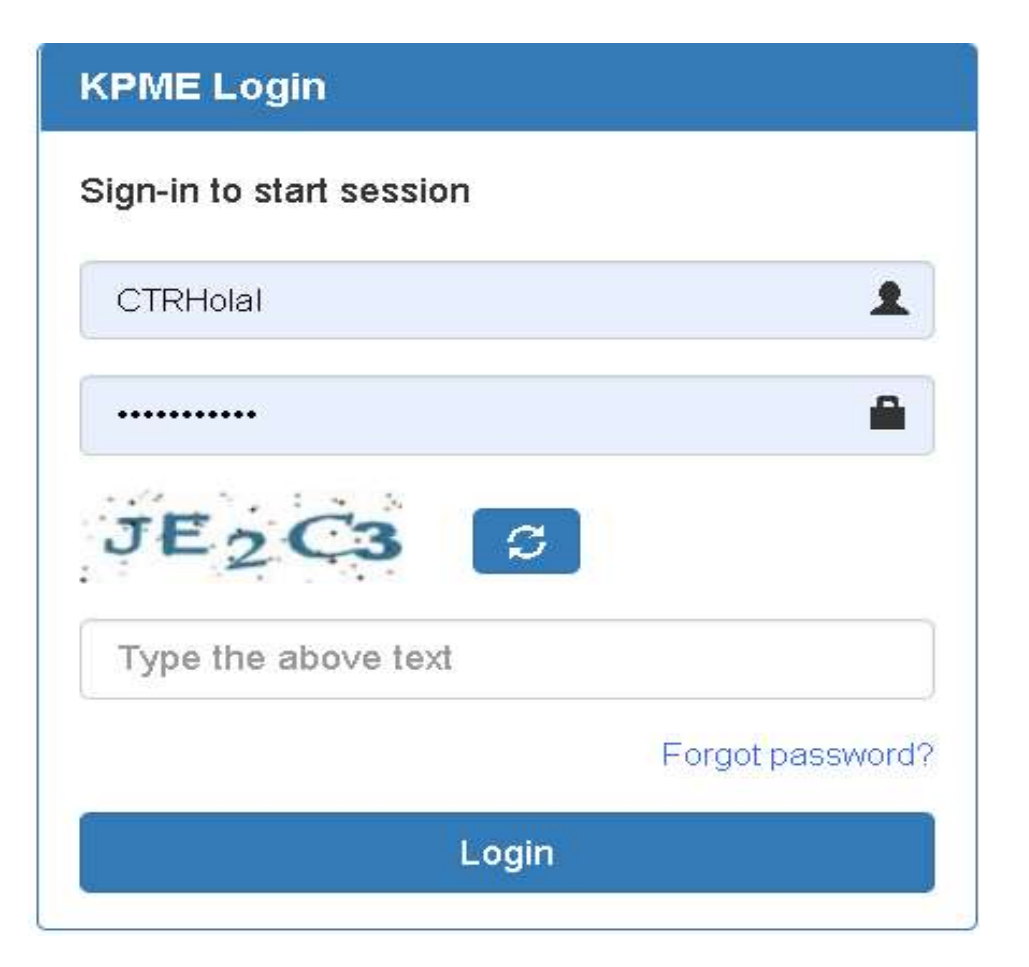

**7D. Composition of Inspection Committee** -The inspection committee shall consist of two medical professionals with minimum experience of ten years with one of them being in the Government service and another being One of the two members representing the associations in the Authority.

Provided that in the event of none of the two non-official members representing the associations in the authority belonging to the system of medicine of the applicant establishment, the medical! professional from the government service longing to that system shall be chosen as one of the two members on the inspection committee."

- After Successful login, to inspect the Application Details of Establishment,
- Click on Inspection menu and Select the Establishment Type from Select/drop down Box option as shown below and click select time slot.

| 11       | nspection -                                |                        |                                     |               |               |                                                                                    |                         |          |
|----------|--------------------------------------------|------------------------|-------------------------------------|---------------|---------------|------------------------------------------------------------------------------------|-------------------------|----------|
|          | Inspection<br>Pending Insp<br>Reschedule I | pection<br>Inspection  |                                     |               |               |                                                                                    |                         |          |
|          | inana si s                                 |                        |                                     |               |               |                                                                                    |                         |          |
|          |                                            |                        |                                     |               |               |                                                                                    |                         |          |
|          |                                            |                        |                                     |               |               |                                                                                    | DisaManu                | LOROUT   |
|          |                                            |                        |                                     |               |               |                                                                                    |                         |          |
|          |                                            |                        |                                     | List Of       | Appli         | ications For Inspection                                                            |                         |          |
|          |                                            | Please Select the T    | Type of Institution for Approva     | al: 🔽         | b. I. market  | PERCENTER CONTRACTOR CONTRACTOR CONTRACTOR                                         |                         |          |
|          |                                            |                        |                                     |               | New Se        | establishment *                                                                    |                         |          |
| :R<br>No | Application<br>No                          | Establishement Name    | Category Name                       | Syste<br>Medi | New<br>Existi | Establishment<br>ing Establishment                                                 | Inspection Time<br>Slot | Checklis |
| 164      | 1722                                       | Sai Ortho care         | Clinic/Polyclinic Only Consultation | Allopath      | / Kene        | Sai Ortho care, Tara towers, surathkal                                             | Schedule Inspection     | Downloa  |
| 300      | 1797                                       | Shrinivasa Clinic      | Clinic/Polyclinic with Dispensary   | Ayurved       | a.            | Door No-1-34-3092/10, Ground Floor, Pais Complex, Kodikal Road                     | Inspection<br>Completed | Download |
| 622      | 1943                                       | Sanjivini Devi Clinic  | Dental Lab or Clinic                | Allopath      | /             | 2/269, Sanjivini Devi Clinic, Bajpe                                                | Inspection<br>Completed | Downloa  |
| 627      | 1980                                       | SUSHRUTH<br>POLYCLINIC | Clinic/Polyclinic Only Consultation | Allopath      | /             | SATHYAM ARCADE, SHOP NO. 2, PUMPWELL, MANGALORE-02                                 | Inspection<br>Completed | Downloa  |
| 181      | 2163                                       | VK dental clinic       | Dental Lab or Clinic                | Allopath      | /             | VK dental clinic shop no 105 marian paradise avenue bikarnakatte nantoor mangalore | Inspection<br>Completed | Download |
|          |                                            |                        |                                     |               |               |                                                                                    |                         |          |

## The application details are shown as below and click next button

|                     |                                                 | List Of Applications For Inspection    |                          |
|---------------------|-------------------------------------------------|----------------------------------------|--------------------------|
|                     | Please Select the Type of Institution           | or Approval : New Establishment        | ~                        |
|                     | Computer Registration                           | Number: 2164                           | Application Number: 1722 |
| General Information | Ownership Manager/Owner Human Resource Attachme | nts Fee Schedule of Charges            |                          |
|                     | Registration Number                             | 2164                                   |                          |
|                     | District                                        | Dakshina Kannada                       |                          |
|                     | Taluk                                           | Mangaluru                              |                          |
|                     | System of Medicine                              | Allopathy                              |                          |
|                     | Category                                        | Clinic/Polyclinic Only Consultation    |                          |
|                     | Beds                                            | 0                                      |                          |
|                     | Establishment Type                              | Private Ltd                            |                          |
|                     | Establishment Name                              | Sai Ortho care                         |                          |
|                     | Address                                         | Sai Ortho care, Tara towers, surathkal |                          |
|                     | Pincode                                         | 575014                                 |                          |
|                     | Start Date                                      | 07/06/2020                             |                          |
|                     | Contact Name                                    | DINESH                                 |                          |
|                     | Mobile No                                       | 9880119797                             |                          |
|                     | Land Line No                                    | 0988011979                             |                          |
|                     | E-mail                                          | dineshkvn@gmail.com                    |                          |
|                     | Fax No                                          |                                        |                          |
|                     | Owner Name                                      | Dr Dinesh K V N                        |                          |
|                     | land_area                                       |                                        |                          |
|                     | builtup_area                                    |                                        |                          |

- After all the steps, Finally Inspection Officer need to select the Inspection date and time slot.
- Date should be selected after 2 days from today.

|                     |                                                      |                          |                |                 |                                  | List Of Applications For Inspe | tion |      |                          |
|---------------------|------------------------------------------------------|--------------------------|----------------|-----------------|----------------------------------|--------------------------------|------|------|--------------------------|
|                     | Please Select the Type of Institution for Approval : |                          |                |                 |                                  |                                |      |      | ~                        |
|                     |                                                      |                          | Computer Reg   | gistration Numb | er: <mark>216</mark>             | 4                              |      |      | Application Number: 1722 |
| General Information | Ownership                                            | Manager/Owner            | Human Resource | Attachments F   | e Sche                           | edule of Charges               |      |      |                          |
| Consultation Fees   | Surgery Fees                                         | Treatments               |                |                 |                                  |                                |      |      |                          |
|                     | <mark>S No</mark><br>1                               | Registration No<br>67639 |                | Nam<br>Dine     | o <mark>ftheMa</mark><br>h.K.V.N | dicalStaff                     |      | Fees |                          |
| D                   | ate of Inspectio                                     | n                        |                |                 |                                  | Previous                       |      |      | Time Slot: 10-12 🗸       |
|                     |                                                      |                          | SAVE           |                 |                                  |                                |      |      |                          |
|                     |                                                      |                          |                |                 |                                  |                                |      |      |                          |
|                     |                                                      |                          |                |                 |                                  |                                |      |      |                          |
|                     |                                                      |                          |                |                 |                                  |                                |      |      |                          |
|                     |                                                      |                          |                |                 |                                  |                                |      |      |                          |

• In menu Checklist / Checklist for Inspection, select the Establishment type to check for the facilities. Then click select to download the checklist.

| Insp        | ection -                   |                                        |                                                                                    |                                                           |        |  |  |  |  |  |  |  |
|-------------|----------------------------|----------------------------------------|------------------------------------------------------------------------------------|-----------------------------------------------------------|--------|--|--|--|--|--|--|--|
| Che         | cklist -                   |                                        |                                                                                    |                                                           |        |  |  |  |  |  |  |  |
| Che         | ecklist For Inspectio      | n                                      |                                                                                    |                                                           |        |  |  |  |  |  |  |  |
| Rep         | orts 👻                     |                                        |                                                                                    |                                                           |        |  |  |  |  |  |  |  |
|             |                            |                                        |                                                                                    |                                                           |        |  |  |  |  |  |  |  |
|             |                            |                                        |                                                                                    |                                                           |        |  |  |  |  |  |  |  |
|             |                            |                                        |                                                                                    | S DKAMangi                                                | Logout |  |  |  |  |  |  |  |
|             | Checklist For Facilities   |                                        |                                                                                    |                                                           |        |  |  |  |  |  |  |  |
|             | Please Select              | the Type of Institution for Inspection | :                                                                                  | New Establishment ~                                       |        |  |  |  |  |  |  |  |
| CR No       | Application No             | Establishement Name                    | Address                                                                            | New Establishment                                         |        |  |  |  |  |  |  |  |
| 2164        | 1722                       | Sai Ortho care                         |                                                                                    | Renewal Application hal                                   | Select |  |  |  |  |  |  |  |
| 2300        | 1797                       | Shrinivasa Clinic                      | Door N                                                                             | lo-1-34-3092/10, Ground Floor, Pais Complex, Kodikal Road | Select |  |  |  |  |  |  |  |
| 2622        | 1943                       | Sanjivini Devi Clinic                  |                                                                                    | 2/269, Sanjivini Devi Clinic, Bajpe                       | Select |  |  |  |  |  |  |  |
| 2627        | 1980                       | SUSHRUTH POLYCLINIC                    | SAT                                                                                | YAM ARCADE, SHOP NO. 2, PUMPWELL, MANGALORE-02            | Select |  |  |  |  |  |  |  |
| 3181        | 2163                       | VK dental clinic                       | VK dental clinic shop no 105 marian paradise avenue bikarnakatte nantoor mangalore |                                                           |        |  |  |  |  |  |  |  |
| 3700        | 2394                       | APIS DIAGNOSTICS                       | GROUND FLOOR, FALNIR HEALTH CENTRE, FALNIR                                         |                                                           |        |  |  |  |  |  |  |  |
| 3926        | 2523                       | PARIN CLINIC                           | 1ST FLOOR                                                                          | PARIN BUILDING, COLLECTORS GATE, BALMATTA, MANGALURU      | Select |  |  |  |  |  |  |  |
| 4255        | 2675                       | ZAHRA DENTAL CLINIC                    | JANAKI DH                                                                          | AMA BUILDING, KAMBLA CROSS ROAD, KUDROLI , MANGALORE      | Select |  |  |  |  |  |  |  |
| in/Departme | ent/chklstFacilitiesInspec | tion.aspx# Natural Wellness Centre     | 4-5-485,O                                                                          | pp Canara Bank Apartments, C.G.Kamath Road, Karangalpady  | Select |  |  |  |  |  |  |  |

• By clicking select, Form-A Registration (pdf) is getting download and as shown as below.

|                                                                                                    | KARNATAKA PRIVA<br>MEDICAL DI                                                                                                    | TE MEDICAL ESTABLISHMI<br>AGNOSTIC LABORATORY                                                                                                    | ENT                  |        |              |  |
|----------------------------------------------------------------------------------------------------|----------------------------------------------------------------------------------------------------|----------------------------------------------------------------------------------------------------|----------------------|--------|--------------|--|
|                                                                                                    | Check                                                                                                    | List For Facilities                                                                                                    |                      |        |              |  |
| EstablishmentName                                                                                                    | Shrinivasa Clinic                                                                                                    | Owner Name                                                                                                    |                      | DR. K  | NISHANTH PAI |  |
| Category Name                                                                                                    | Clinic/Polyclinic with Dispensary                                                                                                    | Contact Cell                                                                                                    |                      | 996427 | 79421        |  |
| Application Number                                                                                                    | 1797                                                                                                    | Computer Reg                                                                                                    | gistr <mark>a</mark> | tion N | umber 2300   |  |
| Specification                                                                                                    |                                                                                                    |                                                                                                    | Yes                  | No     | Remarks      |  |
|                                                                                                    |                                                                                                    |                                                                                                    |                      |        |              |  |
| nfrastructure                                                                                                    |                                                                                                    |                                                                                                    |                      |        |              |  |
| nfrastructure<br>Reception/ Waiting Area - 1                                                                                                    | 25 sqft carpet area.                                                                                                    |                                                                                                    |                      |        |              |  |
| nfrastructure<br>Reception/ Waiting Area - 1<br>consultation room Ancillary<br>consultation room is only fo<br>chambers. Ancillary area/sp<br>for staff.                                                                                                    | 25 sqft carpet area.<br>area/space - 70 sq ft carpet area including stor<br>r single clinic and shall be multiplied according<br>bace: Storage of records, reagents, consumable                                                                                                    | rage. Area specified under<br>ly by the number of consultation<br>es, stationary etc and eating area                                                                                                   |                      |        |              |  |
| Infrastructure<br>Reception/ Waiting Area - 1<br>consultation room Ancillary<br>consultation room is only fo<br>chambers. Ancillary area/sp<br>for staff.<br>Store and Pharmacy - 40 so                                                                                                    | 25 sqft carpet area.<br>area/space - 70 sq ft carpet area including stor<br>r single clinic and shall be multiplied according<br>bace: Storage of records, reagents, consumable<br>q.ft                                                                                                    | rage. Area specified under<br>ly by the number of consultation<br>es, stationary etc and eating area                                                                                                   |                      |        |              |  |
| Infrastructure<br>Reception/ Waiting Area - 1<br>consultation room Ancillary<br>consultation room is only fo<br>chambers. Ancillary area/sp<br>for staff.<br>Store and Pharmacy - 40 so<br>Pharmacy - The size should<br>OPD in one session at the<br>and dispensing facility for in<br>separate and secured. | 25 sqft carpet area.<br>area/space - 70 sq ft carpet area including stor<br>r single clinic and shall be multiplied according<br>bace: Storage of records, reagents, consumable<br>q.ft<br>d be adequate to contain 5 percent of the total<br>rate of 0.8 m2 per patient. Pharmacy should ha | rage. Area specified under<br>ly by the number of consultation<br>es, stationary etc and eating area<br>clinical/hospitals visits to the<br>we adequate medicine storage<br>may be part of pharmacy or |                      |        |              |  |

## Checklist also needs to filled online by giving tick mark to yes or no as shown below

|                     |              | Home Insp             | ection - Check       | ist - Invoke -        | Reports                                 | <ul> <li>Check Application Statu:</li> </ul> |             |               | iolal Logout                         |    |  |
|---------------------|--------------|-----------------------|----------------------|-----------------------|-----------------------------------------|----------------------------------------------|-------------|---------------|--------------------------------------|----|--|
|                     |              |                       |                      |                       |                                         | List Of Applications For I                   | nspection   |               |                                      |    |  |
|                     |              | I                     | Please Select the Ty | be of Institution for | Approval :                              | New Establishment                            |             | ~             |                                      |    |  |
|                     |              |                       | Computer             | Registration N        | umber: <mark>9</mark> 5                 | 556                                          |             | AI            | oplication Number: <mark>69</mark> 4 | 15 |  |
| General Information | Ownership    | Manager/Own           | er Human Resou       | rce Attachments       | Fee S                                   | Schedule of Charges                          |             |               |                                      |    |  |
| Consultation Fees   | Surgery Fees | Treatments            |                      |                       |                                         |                                              |             |               |                                      |    |  |
| _                   | S No<br>1    | Registration<br>34482 | No                   | r<br>E                | N <mark>ameoftheM</mark><br>Dr BENAKESH | adicalStaff<br>A R                           |             | Fees<br>50.00 |                                      |    |  |
|                     |              |                       |                      |                       |                                         | Previous                                     |             |               |                                      |    |  |
|                     |              | S                     | tatus                | €Quali                | fied ON                                 | ot Qualified                                 |             |               |                                      |    |  |
|                     |              | Date of Inspe         | ection 01/12         | 2020                  |                                         |                                              |             |               |                                      |    |  |
|                     |              | Time                  | Slot: 10-12          |                       |                                         |                                              | ~           |               |                                      |    |  |
|                     |              |                       | Check List*          |                       | Click Here                              |                                              |             |               |                                      |    |  |
|                     | S No         | Inspec                | tion Officer         |                       |                                         |                                              | Destination |               |                                      |    |  |
|                     | 1            |                       |                      |                       |                                         |                                              | Select      | ~             | Remove                               |    |  |
|                     |              |                       |                      |                       |                                         |                                              |             | Add New       |                                      |    |  |
|                     | Inspection/  | ' Check List Rep      | ort :*               | Choose F<br>only      | File No file cl<br>7 .jpg & .pdf f      | hosen<br>iles are allowed<br>SAVE            |             |               |                                      |    |  |

| M Drafts (455) - deputydirector: X S Department Page X S Karnataka Private Medical Es X S Karnataka private medical es X S Inspection Page X (1) WhatsApp                                                                                                    | ×   +                 | - o ×       |
|----------------------------------------------------------------------------------------------------|-----------------------|-------------|
| ← → C                                                                                                    | २ 🛧 🕐 🕫               | ) fri 🗯 🚯 🗄 |
| 👯 Apps 📄 Google Docs: Free 🚆 JS Bin - Collaborativ 🛹 igrua sample paper 😒 WhatsApp 🎪 Login Panel 🙋 Photopea   Online P 🧟 Admin Dashboard 鱍 React App 🐔 Watch Free L                                                                                                    | _atest                |             |
| Government of Karnataka<br>DEPARTMENT OF HEALTH AND FAMILY WELFARE KARNATAKA PRIVATE MEDICAL ESTABLISHMENTS                                                                                                    |                       | Â           |
| Home Inspection - Checklist - Invoke - Reports - Check Application Status                                                                                                    |                       |             |
| List Of Applications For Inspection                                                                                                    |                       |             |
| Please Select the Type of Institution for Approval : New Establishment                                                                                                    |                       |             |
| CHECKLIST                                                                                                    |                       | î î         |
| Description                                                                                                    | Acpt.All              |             |
| Infrastructure                                                                                                    |                       |             |
| Reception/ Walting Area - 125 sqft carpet area.                                                                                                    | Accept<br>Reject      |             |
| consultation room Ancillary area/space - 70 sq ft carpet area including storage. Area specified under consultation room is only for single clinic and shall be multiplied accordingly by the number of consultation chambers. Ancillary area/space<br>Storage of records, reagents, consumables, stationary etc and eating area for staff. | ICE: Accept<br>Reject |             |
| Observation & short stay facility (if applicable) - 65 sq. ft/bed                                                                                                    | Accept<br>Reject      |             |
| Shall be well illuminated, ventilated and clean with adequate water supply.                                                                                                    | Accept<br>Reject      |             |
| Inspection/ Check List Report :* Choose File No file chosen only .jpg & .pdf files are allowed SAVE                                                                                                    |                       |             |
| 🕂 🔎 Type here to search 🛛 🖂 🛱 💽 🧮 🛱 🚖 🍏 🧔 🐼 🍕                                                                                                    | 🔨 📴 🖨 🛱 🏳 🕬 EN        | IG 13:41    |

And also need to upload checklist which is manual ticked on copy of checklist.

The designated officers need to sign the copy , scan and then upload in the portal,

click on save to complete the inspection process

|                     |              | Home            | Inspectio                                    | n – Checklist                           | - Invoke -           | Reports -                                | Check Application Sta        | tus          |               | CTRHo   | lal Logout   |                        |
|---------------------|--------------|-----------------|----------------------------------------------|-----------------------------------------|----------------------|------------------------------------------|------------------------------|--------------|---------------|---------|--------------|------------------------|
|                     |              |                 |                                              |                                         |                      | I                                        | List Of Applications Fo      | r Inspection |               |         |              |                        |
|                     |              |                 | Pleas                                        | e Select the Type                       | of Institution for . | Approval :                               | New Establishment            |              |               |         | ~            |                        |
|                     |              |                 |                                              | Computer Re                             | egistration Nu       | ımber: <mark>955</mark>                  | 6                            |              |               | Apr     | lication Num | ber: <mark>6945</mark> |
| General Information | Ownership    | Manag           | ger/Owner                                    | Human Resource                          | Attachments          | Fee Sch                                  | edule of Charges             |              |               |         |              |                        |
| Consultation Fees   | Surgery Fees | Treatme         | ents                                         |                                         |                      |                                          |                              |              |               |         |              |                        |
|                     | S No<br>1    | Regist<br>34482 | tration No                                   |                                         |                      | <mark>ameoftheMad</mark><br>r BENAKESH A | icalStaff<br>R               |              | Fees<br>50.00 |         |              |                        |
|                     |              | Date o          | Statu:<br>of Inspection<br>Time Slot:<br>Cha | s<br>n 01/12/20<br>: 10-12<br>eck List* | <b>●Qualif</b><br>20 | ied ONot                                 | Qualified                    | Here         |               |         |              |                        |
|                     | S No         |                 | Inspection                                   | Officer                                 |                      |                                          |                              | Destination  |               |         |              |                        |
|                     | 1            |                 |                                              |                                         |                      |                                          |                              | Select       |               | ~       | Remove       |                        |
|                     |              |                 |                                              |                                         |                      |                                          |                              |              |               | Add New |              |                        |
|                     | Inspection   | I/ Check L      | ist Report :'                                | *                                       | Choose F<br>only     | le No file cho.<br>.jpg & .pdf file      | sen<br>s are allowed<br>SAVE |              | -             |         |              |                        |

| Computer Registration Number: 8156     Ceneral Information     Ownership     Manager/Owner     Manager/Owner <th></th> <th></th> <th></th> <th></th> <th></th> <th></th> <th>A + A A</th> <th>A</th> <th></th>                                                                                                    |                |             |                            |                              |                            |                | A + A A           | A       |  |
|----------------------------------------------------------------------------------------------------|----------------|-------------|----------------------------|------------------------------|----------------------------|----------------|-------------------|---------|--|
| General Information Ownership Manager/Owner Human Resource Attachments Fee     Sorgery Fees Treatments     Sto Registration No Nameer/Manager/Out   24488 DR JAGANNATHA K 150.00     Previous     Status Qualified   Obte of Inspection 25/01/2021     Time Slot: Click Here     S No Inspection Officer Destination   1                                                                                                    |                |             | Compu                      | uter Registration Number: 8  | 156                        | ,              | Application Numbe | r: 4952 |  |
| Surgery Fees       Treatments         S No       Registration No       NameoRtheMadicalStaff       Fees         1       24488       DR JAGANNATHA K       150.00         Previous         Status       Qualified       Not Qualified         Date of Inspection       25/01/2021                                                                                                    | General Infor  | nation Own  | iershi <mark>p</mark> Mana | ager/Owner Human Resource    | Attachments Fee Schedule o | f Charges      |                   |         |  |
| S No Registration No NameoftheMadicalStaff Fees   1 24488 DR JAGANNATHA K 150.00                                                                                                    | Consultation F | ees Surgery | Fees Treatm                | ients                        |                            |                |                   |         |  |
| Previous         Status       Qualified       Not Qualified         Date of Inspection       25/01/2021                                                                                                    |                | S No I      | Registration N<br>24488    | lo NameoftheM<br>DR JAGANNAT | adicalStaff<br>HA K        | Fees<br>150.00 |                   |         |  |
| Status       Qualified       Not Qualified         Date of Inspection       25/01/2021         Time Slot:       10-12         Remarks         Click Here         Click Here         S No       Inspection Officer       Destination         1      Select       Remove         1      Select       Remove                                                                                                    |                |             |                            |                              |                            |                |                   |         |  |
| Date of Inspection       25/01/2021         Time Slot:       10-12         Remarks       Click Here         S No       Inspection Officer       Destination         1      Select       Remove         1      Select       Remove                                                                                                    |                |             | Status                     | Qualified                    | Previous                   |                |                   |         |  |
| Time Slot: 10-12     Remarks     Check List*   Click Here   S No     Inspection Officer     Destination     1    Select     Remove.     Add New                                                                                                    |                | Date o      | f Inspection               | 25/01/2021                   | 2uanneu                    |                |                   |         |  |
| Remarks       Click Here         S No       Inspection Officer       Destination       Image: Click Here         1       Image: Click Here       Image: Click Here       Image: Click Here         1       Image: Click Here       Image: Click Here       Image: Click Here         1       Image: Click Here       Image: Click Here       Image: Click Here         1       Image: Click Here       Image: Click Here       Image: Click Here         1       Image: Click Here       Image: Click Here       Image: Click Here         1       Image: Click Here       Image: Click Here       Image: Click Here         1       Image: Click Here       Image: Click Here       Image: Click Here         1       Image: Click Here       Image: Click Here       Image: Click Here         1       Image: Click Here       Image: Click Here       Image: Click Here         1       Image: Click Here       Image: Click Here       Image: Click Here         1       Image: Click Here       Image: Click Here       Image: Click Here         1       Image: Click Here       Image: Click Here       Image: Click Here         1       Image: Click Here       Image: Click Here       Image: Click Here                                                  |                |             | Time Slot:                 | 10-12                        | ~                          |                |                   |         |  |
| S No       Inspection Officer       Destination       Image: Click Here         1       Image: Click Here       Image: Click Here       Image: Click Here         1       Image: Click Here       Image: Click Here       Image: Click Here         1       Image: Click Here       Image: Click Here       Image: Click Here         1       Image: Click Here       Image: Click Here       Image: Click Here         1       Image: Click Here       Image: Click Here       Image: Click Here         1       Image: Click Here       Image: Click Here       Image: Click Here         1       Image: Click Here       Image: Click Here       Image: Click Here         1       Image: Click Here       Image: Click Here       Image: Click Here         1       Image: Click Here       Image: Click Here       Image: Click Here         1       Image: Click Here       Image: Click Here       Image: Click Here         1       Image: Click Here       Image: Click Here       Image: Click Here         1       Image: Click Here       Image: Click Here       Image: Click Here         1       Image: Click Here       Image: Click Here       Image: Click Here         1       Image: Click Here       Image: Click Here       Image: Click Here |                |             | Rema                       | arks                         |                            |                |                   |         |  |
| S No     Inspection Officer     Destination       1                                                                                                    |                |             | Charle                     | 1.1.1                        | Click Harr                 |                | 2                 |         |  |
| 1    Select     Remove       Add New     Kernove                                                                                                    |                | S No        | Inspectio                  | n Officer                    | Destination                |                |                   |         |  |
| Add New                                                                                                    |                | i           |                            |                              | Select                     |                | - Remove          |         |  |
|                                                                                                    |                |             |                            |                              |                            |                |                   |         |  |
|                                                                                                    |                |             |                            |                              |                            | Add N          | ew                |         |  |

In Menu, select Invoke / Inspection not Qualified, then select the Establishment type to check the list of applications which are not qualified for inspection.

| •                        |
|--------------------------|
| Invoke 🗸                 |
| Inspection Not Qualified |
|                          |
|                          |

List of Application for Inspection Not Satisfied

| Please Select the Type of Institution for Approval : | New Establishment 🗸    |
|------------------------------------------------------|------------------------|
|                                                      | Select                 |
| No Applications Available for Verification           | New Establishment      |
| No Applications Available for Vernication            | Existing Establishment |
|                                                      | Renewal Application    |

In Menu, Inspection / Pending Application, select the Establishment type to view how many pending applications are there to inspect as shown as below.

| Inspection<br>Pending Inspection<br>Reschedule Inspection                                                      |                                                           |  |
|----------------------------------------------------------------------------------------------------|-----------------------------------------------------------|--|
| Inspection<br>Pending Inspection<br>Reschedule Inspection                                                      | Inspection -                                              |  |
| annan sa san sa san sa san sa san sa san sa san sa san sa san sa san sa san sa san sa san sa san sa san sa san | Inspection<br>Pending Inspection<br>Reschedule Inspection |  |
|                                                                                                    | Anarosia                                                  |  |
|                                                                                                    |                                                           |  |

|          |                   | Please Select the 1                           | Type of Institution for Approva     | al di                                 | New Es   | stablishment ~                                                                     |                         |           |
|----------|-------------------|-----------------------------------------------|-------------------------------------|---------------------------------------|----------|------------------------------------------------------------------------------------|-------------------------|-----------|
| CR<br>No | Application<br>No | Application Establishement Name Category Name |                                     | Syste<br>Medi                         | Existing | stablishment<br>g Establishment<br>al Application                                  | Inspection Time<br>Slot | Checklist |
| 2164     | 1722              | Sai Ortho care                                | Clinic/Polyclinic Only Consultation | olyclinic Only Consultation Allopathy |          | Sai Ortho care, Tara towers, surathkal                                             | Schedule Inspection     | Download  |
| 2300     | 1797              | Shrinivasa Clinic                             | Clinic/Polyclinic with Dispensary   | nic with Dispensary Ayurved           |          | Door No-1-34-3092/10, Ground Floor, Pais Complex, Kodikal Road                     | Inspection<br>Completed | Download  |
| 2622     | 1943              | Sanjivini Devi Clinic                         | Dental Lab or Clinic Allopathy      |                                       | hy       | 2/269, Sanjivini Devi Clinic, Bajpe                                                | Inspection<br>Completed | Download  |
| 2627     | 1980              | SUSHRUTH<br>POLYCLINIC                        | Clinic/Polyclinic Only Consultation | onsultation Allopathy                 |          | SATHYAM ARCADE, SHOP NO. 2, PUMPWELL, MANGALORE-02                                 | Inspection<br>Completed | Download  |
| 3181     | 2163              | VE dental clinic                              | Dental Lab or Clinic                | ic Allopath                           |          | VK dental clinic shop no 105 marian paradise avenue bikarnakatte nantoor mangalore | Inspection<br>Completed | Download  |
| n/Depa   | rtment/frm_ins    | pection.aspx# NOSTICS                         | Clinic/Polyclinic with Diagnostic   | Allopat                               | hy       | GROUND FLOOR, FALNIR HEALTH CENTRE, FALNIR                                         | Inspection              | Download  |

In Menu, Inspection / Reschedule Applications, Select the Establishment type to reschedule the date and time for Inspection. By clicking reschedule, date and time slot are need to change and save the details.

| Home Inspection Checklist Invoke Reports Ch |           |                    |                |                  |      | Check Application Status       |                                  | _ | _ | Profile |     |
|---------------------------------------------|-----------|--------------------|----------------|------------------|------|--------------------------------|----------------------------------|---|---|---------|-----|
|                                             |           |                    |                |                  | List | Of Applications For Reschedule |                                  |   |   |         |     |
|                                             | Please Se | lect The Type Of E | Establistvment |                  |      | New Establishe                 | iont                             |   | ٠ |         |     |
| CR No                                       | Applica   | ation No           | En             | abisbement)      | Nama | Address                        |                                  |   |   |         |     |
|                                             |           | 10001              |                | Krishna medicals |      | 5                              | 4th Cross Rd Madiwala, 1st Stage |   |   | Gaarbad | de. |

### Next part is of Approver of certificate

**APPROVER**- Steps for Application Approver by the Approving Authority of the department.

• Approving Officer will login to the system using Username and Password.

| KPME Login               |                  |
|--------------------------|------------------|
| Sign-in to start session |                  |
| belapp                   | 1                |
|                          | 8                |
| 3PC4V C                  |                  |
| Type the above text      |                  |
|                          | Forgot password? |
| Login                    |                  |

## • After Successful login, to approve the Application Details of Establishment is as shown below

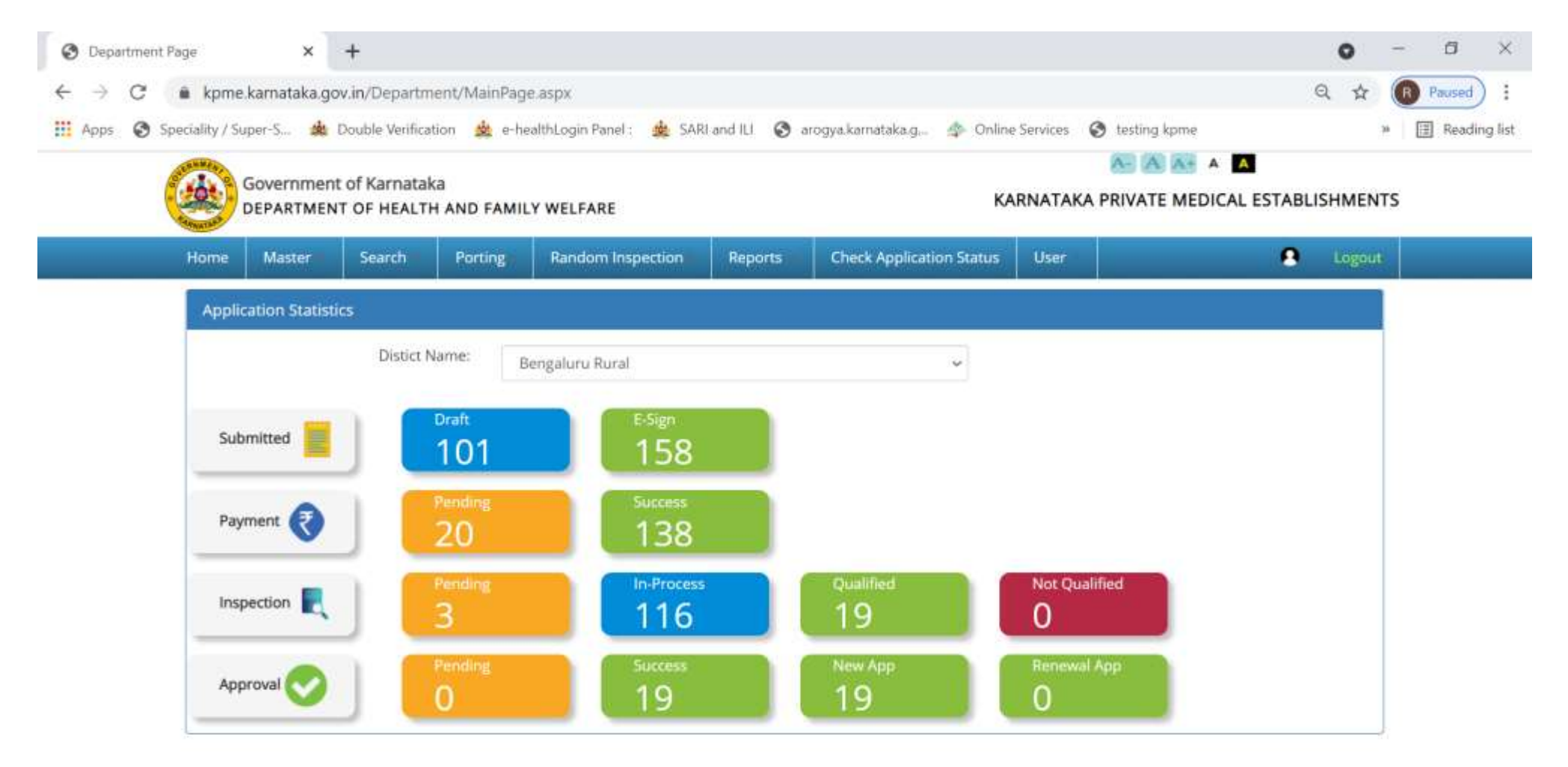

**6** 

0

目

## Click on Approval menu and Select the Establishment Type from Select/drop down Box option as shown below

| Ар             | oroval 🗸                                         |                                  |                                  |                                             |       |        |         |
|----------------|--------------------------------------------------|----------------------------------|----------------------------------|---------------------------------------------|-------|--------|---------|
| Ap<br>Ge<br>Es | proval<br>et Approved Applica<br>ign Certificate | itions                           |                                  |                                             |       |        |         |
|                |                                                  |                                  |                                  |                                             |       |        |         |
|                |                                                  |                                  |                                  |                                             |       |        |         |
|                |                                                  |                                  |                                  |                                             |       |        |         |
|                |                                                  |                                  | List Of Application              | For Approval                                |       |        |         |
|                | F                                                | Please Select the Type of Instit | ution for Approval:              | New Establishment                           | ~     |        |         |
| CR No          | Application No                                   | Establishement Name              | Address                          | New Establishment<br>Existing Establishment |       |        |         |
| 10964          | 7874                                             | SIDDHI DIAGNOSTICS               | No.1/B,1st Main Road,2nd Block,3 | Renewal Application                         | 60079 | Select | Preview |

## After clicking select, the application details are shown as below and click next button.

By clicking next, Approvar can view all the details given once again.

|                     | Home                | Approval -   | Reports                                      | Check Application Status  | Khajanee Payment Details   | Khajanee Payment Details - Month Wise | CTRAPP | Logout |  |  |  |
|---------------------|---------------------|--------------|----------------------------------------------|---------------------------|----------------------------|---------------------------------------|--------|--------|--|--|--|
|                     |                     |              |                                              |                           | Application Form           | 1                                     |        |        |  |  |  |
|                     | Computer Registr    | ration Numbe | r: 9532                                      |                           |                            | Application Number: 692               | 3      |        |  |  |  |
| General Information | Ownership Manag     | ger/Owner Ma | ManPower Attachments Fee Schedule of Charges |                           |                            |                                       |        |        |  |  |  |
|                     | Registration Number |              | 9532                                         |                           |                            |                                       |        |        |  |  |  |
|                     | District            |              | Chitradur                                    | -ga                       |                            |                                       |        |        |  |  |  |
|                     | Taluk               |              | Holalkere                                    | )                         |                            |                                       |        |        |  |  |  |
|                     | System of Medicine  |              | Homeopa                                      | athy                      |                            |                                       |        |        |  |  |  |
|                     | Category            |              | Clinic/Pol                                   | yclinic Only Consultation |                            |                                       |        |        |  |  |  |
|                     | Beds                |              | 0                                            |                           |                            |                                       |        |        |  |  |  |
|                     | Establishment Type  |              | Proprieto                                    | гу                        |                            |                                       |        |        |  |  |  |
|                     | Establishment Name  |              | SREE LAK                                     | SHMI GOPAL CLINIC         |                            |                                       |        |        |  |  |  |
|                     | Address             |              | AVALIHAT                                     | TI ROAD SIDDARAMAPPA EX   | T HOLALKERE TALUK CHITRADU | JRGA DIST                             |        |        |  |  |  |
|                     | Pincode             |              | 577526                                       |                           |                            |                                       |        |        |  |  |  |
|                     | Start Date          |              | 01/10/2020                                   |                           |                            |                                       |        |        |  |  |  |
|                     | Contact Name        |              | DR GAGANDEEP G                               |                           |                            |                                       |        |        |  |  |  |
|                     | Mobile No           |              | 8880456805                                   |                           |                            |                                       |        |        |  |  |  |
|                     | Land Line No        |              |                                              |                           |                            |                                       |        |        |  |  |  |
|                     | E-mail              |              | gagande                                      | ephsd@gmail.com           |                            |                                       |        |        |  |  |  |
|                     | Fax No              |              |                                              |                           |                            |                                       |        |        |  |  |  |
|                     | Owner Name          |              | Dr GAGAN                                     | IDEEP G                   |                            |                                       |        |        |  |  |  |
|                     | land_area           |              | 500                                          |                           |                            |                                       |        |        |  |  |  |
|                     | builtup_area        |              | 500                                          |                           |                            |                                       |        |        |  |  |  |

After all the steps, Approver had any remarks, fill it in remarks box and click approve button. OTP will sent to the registered mobile number .

|                     |                                                                                                    | Home              | Approval 🔫 | Reports  | Check Ap   | plication Status         | : Khajanee I          | <sup>p</sup> ayment Details | Khajanee Payment Det | ails - Month Wise |      | S CTRAPP | Logout |  |
|---------------------|----------------------------------------------------------------------------------------------------|-------------------|------------|----------|------------|--------------------------|-----------------------|-----------------------------|----------------------|-------------------|------|----------|--------|--|
|                     |                                                                                                    |                   |            |          |            |                          | A                     | pplication Form             | 1                    |                   |      |          |        |  |
|                     | Computer                                                                                                    | Registrat         | ion Numbe  | r: 9532  |            |                          |                       |                             | Applica              | tion Number:      | 6923 |          |        |  |
| General Information | Ownership                                                                                                    | Manager           | 'Owner Ma  | nPower A | ttachments | Fee Sched                | lule of Charges       |                             |                      |                   |      |          |        |  |
| Consultation Fees   | Computer Registration<br>eral Information Ownership Manager/Own<br>ultation Fees Treatments<br><u>S No Registration</u><br>1 14253<br>Rema |                   |            |          |            |                          |                       |                             |                      |                   |      |          |        |  |
|                     | S No<br>1                                                                                                    | Registra<br>14253 | ation No   |          |            | Nameofthel<br>Dr GAGANDI | MadicalStaff<br>EEP G |                             |                      | Fees<br>70.00     |      |          |        |  |
|                     | 1 14253<br>Remarks:                                                                                                    |                   |            |          |            |                          |                       | Previous                    |                      |                   | 11   |          |        |  |
|                     |                                                                                                    |                   |            |          |            |                          | A                     | pprove Certificate          |                      |                   |      |          |        |  |

#### Enter OTP and click Submit.

| M Inbox (46) - deputydirectorr | × S Departmen       | nt Page 🛛 🗙 🛛 😋 Karnatak       | a Private Medical E: 🗙   🐼 Ka | mataka private medical e 🛛 🗶 📀 App      | brovalPage 🗶              | C WhatsApp          | 3       | <   +      |       |      | • | $\times$ |
|--------------------------------|---------------------|--------------------------------|-------------------------------|-----------------------------------------|---------------------------|---------------------|---------|------------|-------|------|---|----------|
| ← → C 🔒 kpme.kar               | nataka.gov.in/Depar | rtment/Appreval.aspx           |                               |                                         |                           |                     | Q,      | A (        | ) /le | 11 1 |   | ŧ        |
| III Apps 📃 Google Docs Fre     | 🐰 JSBin-Coll        | laborativ 🛹 Igrua sample paper | 🙁 WhatsApp 🎄 Login Pane       | 🔯 Photopea   Online P., 🖀 Admi          | n Dashboard 🛛 😸 React App | E Watch Free Latest |         |            |       |      |   |          |
|                                |                     | Government of Karnataka        | FARE                          | ю                                       | ARNATAKA PRIVATE MEDICAL  | ESTABLISHMENTS      |         |            |       |      |   |          |
|                                |                     |                                | n status enagér               | ee Rayment Details Khajanne Rayment Det | calls   Month Wise        | CTRAFF LODOUT       |         |            |       |      |   |          |
|                                |                     | Enter CITE                     | LEAT                          | f Application For Approval              |                           |                     |         |            |       |      |   |          |
|                                |                     | tidam.                         | wh                            | New Establishment                       | •                         |                     |         |            |       |      |   |          |
| CRINE                          | Application No      | Entration Service Management   | Nakarana                      |                                         |                           |                     |         |            |       |      |   |          |
| 9532                           | 8923                | SPIEL LAKSHIMI GOPAL CUINIC    | AVALIHATTI POAD SID           | DARAMAPPA EXT HOLALKERE TALUK OHTRADI.  | INGA DIST                 |                     | Select. | Therewoode |       |      |   |          |

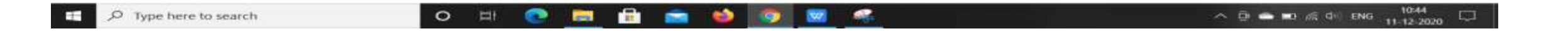

- Once OTP verified, Approver redirected to the e-sign page to do e-sign.
- Enter Aadhaar number and click get OTP button. OTP will sent to mobile number attached with Aadhaar

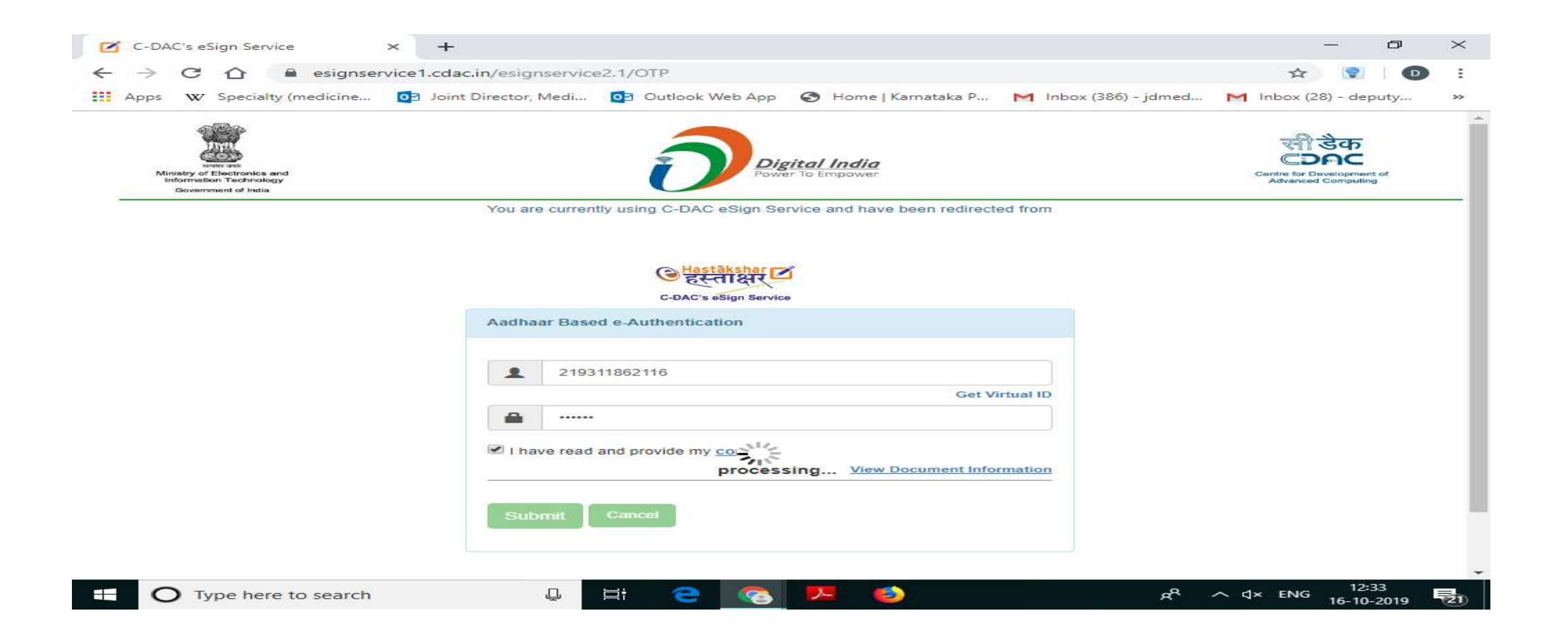

# After Successful E-sign, Approver will approve the application.Certificate will be generated after completion of E-sign successfully

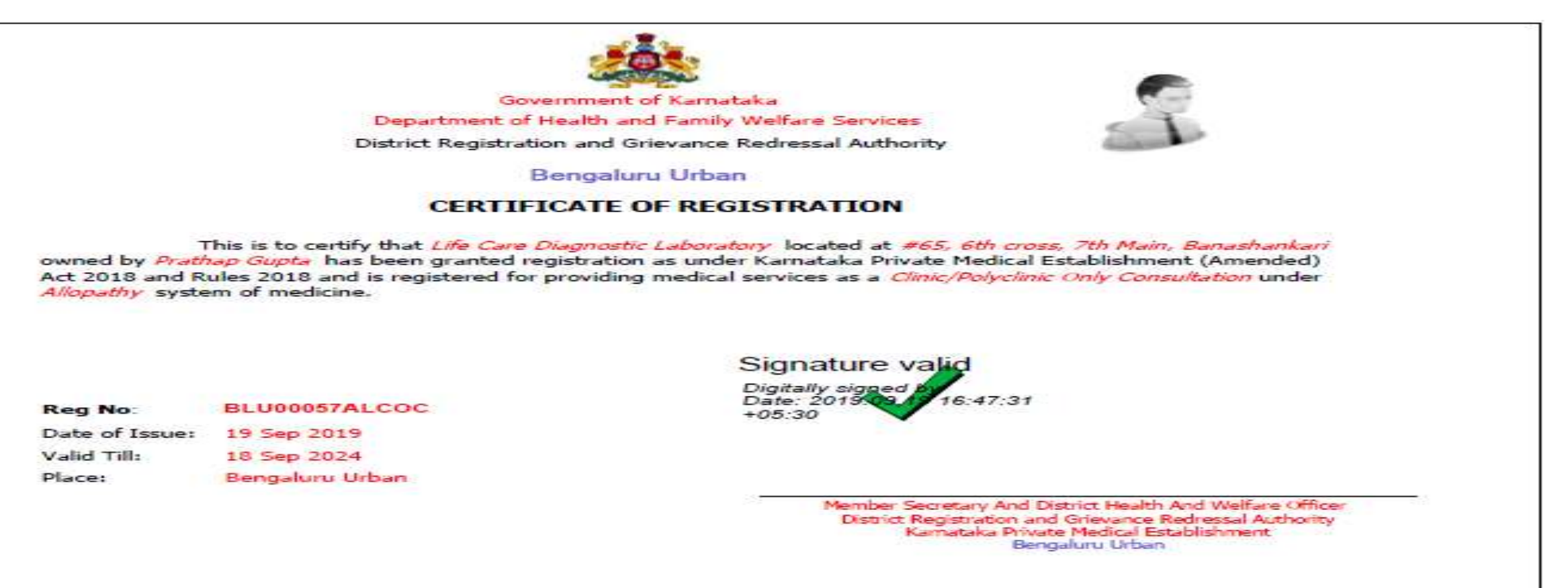

# KPMEA Modifications

During covid pandemic certain modification has been done to KPME portal .

#### 1. <u>No Requirement of Trade Licence</u>

-Medical services which is an essential one, serves the community and are not trading bodies, based on grounds, the requirement of obtaining a trade licence is not mandatory and hereby is relaxed.

#### 2. <u>No Requirement of occupancy certificate</u>

-Due to difficulty faced by the Private Establishment to upload the Occupancy certificate during online registrations, Chief Secretary, suggested to delete the Occupancy certificate and to go with the Khata/Tax paid/Lease agreement/Rental agreement certificate in place of Occupancy certificate

#### 3. <u>Auto Renewal</u>

-Auto Renewal is introduced to simplify renewal process after payment of prescribed fees.

-There is no need to upload the documents.

#### 4. No requirement of verifier

- Verifying process is an additional step in the process of registration & renewal, which is dispensed with henceforth. Documents shall be verified during the process of inspection.

#### **5. Terms and Conditions**

-It is described in detail about KPME.

-Act and important sections like (9), 10, 11 & 12 and the KPME Rules.

-Applicants should agree to the terms and conditions described in the KPME portal.

# THANK YOU